# Homologation de route L4-L7 avec structure de transit - Procédure pas à pas de configuration

#### Contenu

Introduction Conditions préalables Conditions requises Components Used Informations générales Configuration Diagramme du réseau Configuration Vérifiez et dépannez

## Introduction

Ce document décrit la procédure pas à pas de configuration du graphique de services L4-L7 avec appairage de route, où le consommateur et le fournisseur sont tous deux externes au fabric ACI (Application Centric Infrastructure).

Contribution de Zahid Hassan, ingénieur des services avancés Cisco.

## Conditions préalables

#### **Conditions requises**

Cisco vous recommande de prendre connaissance des rubriques suivantes :

- Pools de VLAN statiques qui seront utilisés pour le VLAN d'encapsulation entre les périphériques externes et le fabric ACI
- Domaines physiques et routés externes qui relieront l'emplacement (noeud/chemin feuille) des périphériques externes et le pool de VLAN
- Connexion de couche 3 à un réseau externe (L3Out)

Les étapes de configuration **d'accès au fabric** et **L3Out** précédentes ne sont pas couvertes dans ce document et ont été supposées avoir déjà été effectuées.

#### **Components Used**

Les informations contenues dans ce document sont basées sur les versions de logiciel suivantes :

- Contrôleur Cisco APIC (Application Policy Infrastructure Controller) 1.2(1m)
- Package de périphériques ASA (Adaptive Security Appliance) 1.2.4.8
- ASA 5585 9.5(1)
- Nexus 3064 6.0(2)U3(7)

The information in this document was created from the devices in a specific lab environment. All of the devices used in this document started with a cleared (default) configuration. If your network is live, make sure that you understand the potential impact of any command.

## Informations générales

L'appairage de route est une fonctionnalité qui permet à un appareil de service tel qu'un équilibreur de charge ou un pare-feu d'annoncer son accessibilité via le fabric ACI jusqu'à un réseau externe.

Le cas d'utilisation présenté ici est un pare-feu physique qui est déployé en tant que graphique de service à deux branches, entre deux sorties L3ou groupes de terminaux externes (EPG). Le graphique de service est associé à un contrat entre le groupe de terminaux externe sur Leaf 101 (N3K-1) et le groupe de terminaux externe sur Leaf 102 (N3K-2). Le fabric ACI fournit un service de transit pour les routeurs (N3K-1 et N3K-2) et l'appairage de route est utilisé, avec le protocole de routage OSPF (Open Shortest Path First), pour échanger des routes entre le pare-feu et le fabric ACI.

## Configuration

#### Diagramme du réseau

L'image suivante montre comment l'appairage de route fonctionne de bout en bout :

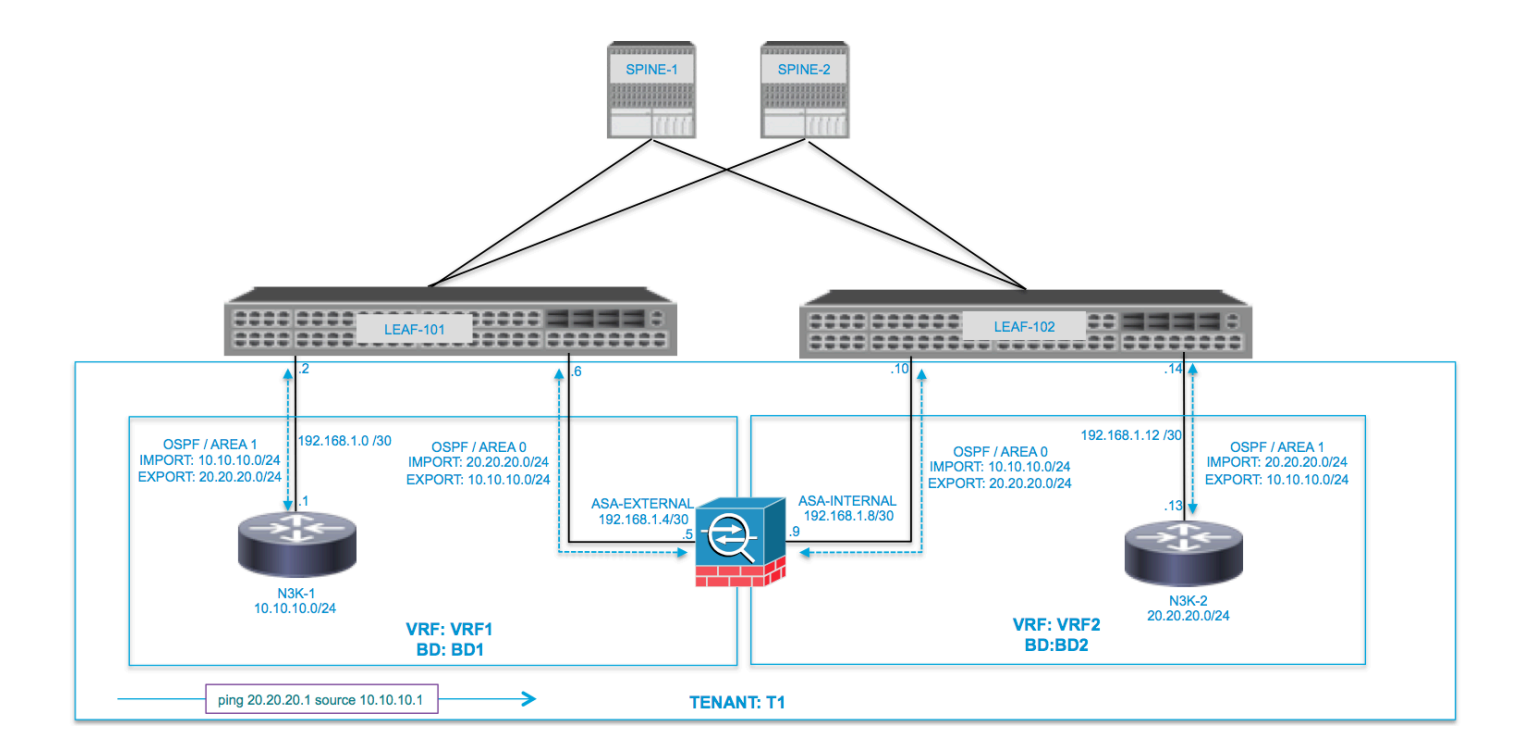

| VRF1 / BD1                        |                |                       | VRF2 / BD2                                        |
|-----------------------------------|----------------|-----------------------|---------------------------------------------------|
| EXTERNAL-EPG EXTERNAL             | EXTERNAL       | INTERNAL              | INTERNAL EXTERNAL-EPG                             |
|                                   |                | ASA<br>INTERNAL L3OUT | L3OUT N3K-2                                       |
| 10.10.10.0/24 192.168.1.0/30      | 192.168.1.4/30 | .10<br>192.168.1.8/30 | .14 .13 PROVIDER<br>192.168.1.12/30 20.20.20.0/24 |
| ping 20.20.20.1 source 10.10.10.1 |                |                       |                                                   |

#### Configuration

Étape 1. Configurez Virtual Routing and Forwarding1 (VRF1), VRF2, Bridge Domain1 (BD1) et BD2. Associez BD1 à VRF1 et BD2 à VRF2, comme illustré sur l'image :

| uluito<br>cisco |                     |                         |                     |                 |            |                  |               | P              |
|-----------------|---------------------|-------------------------|---------------------|-----------------|------------|------------------|---------------|----------------|
|                 |                     | arch: enter name, descr | common   infra   mg |                 |            |                  |               |                |
| Tenant T1       |                     | <ul> <li>O</li> </ul>   | Networke            |                 |            |                  |               |                |
| 🔲 Quick Start   |                     |                         | Networks            |                 |            |                  |               |                |
| 4 🐣 Tenant T1   |                     |                         |                     |                 |            |                  |               |                |
| Application     | on Profiles         |                         | Drag and drog       | o to configure: | BD 🗗 🖑     | Common:          | 3D            |                |
| A Networki      | ng                  |                         |                     | u i             |            | ~~ °             |               |                |
| Bridg           | e Domains           |                         |                     |                 |            |                  |               |                |
|                 | 17                  |                         |                     |                 |            |                  |               |                |
| VRFs            |                     |                         |                     |                 |            |                  |               |                |
| 🕨 🖻 VE          | F1                  |                         |                     |                 |            | $\bigcirc$       |               |                |
| 🕨 🗈 VF          | RF2                 |                         |                     |                 |            |                  |               |                |
| 🕨 🖿 Extern      | al Bridged Networks |                         |                     |                 |            | VRF2             |               | VRF1           |
| 🕨 🖿 Extern      | al Routed Networks  |                         |                     |                 |            |                  |               |                |
| 🕨 🖿 Route       | Profiles            |                         |                     |                 |            | (1) (BE          |               |                |
| Proto           | col Policies        |                         |                     |                 |            | (3) (3           | E) (ü)        | (音) (嘉)        |
| L4-L7 Se        | rvice Parameters    |                         |                     |                 | ASA_IN_L3O | UTN3K-2_L3OUT BE | 02 N3K-1_L3OU | TASA_OUT_L BD1 |
| Troubles        | rolicies            |                         | •                   |                 |            |                  |               |                |
| Monitorin       | n Policies          |                         |                     |                 |            |                  |               |                |
| ▶ 🖿 L4-L7 Se    | rvices              |                         |                     |                 |            |                  |               |                |
|                 |                     |                         |                     |                 |            |                  |               |                |
|                 |                     |                         |                     |                 |            |                  |               |                |
|                 |                     |                         |                     |                 |            |                  |               |                |
|                 |                     |                         |                     |                 |            |                  |               |                |
|                 |                     |                         |                     |                 |            |                  |               |                |
|                 |                     |                         |                     |                 |            |                  |               |                |
|                 |                     |                         |                     |                 |            |                  |               |                |
|                 |                     |                         |                     |                 |            |                  |               |                |
|                 |                     |                         |                     |                 |            |                  |               |                |

Étape 2. Téléchargez le package de périphériques ASA sous le périphérique L4-L7, comme l'illustre l'image :

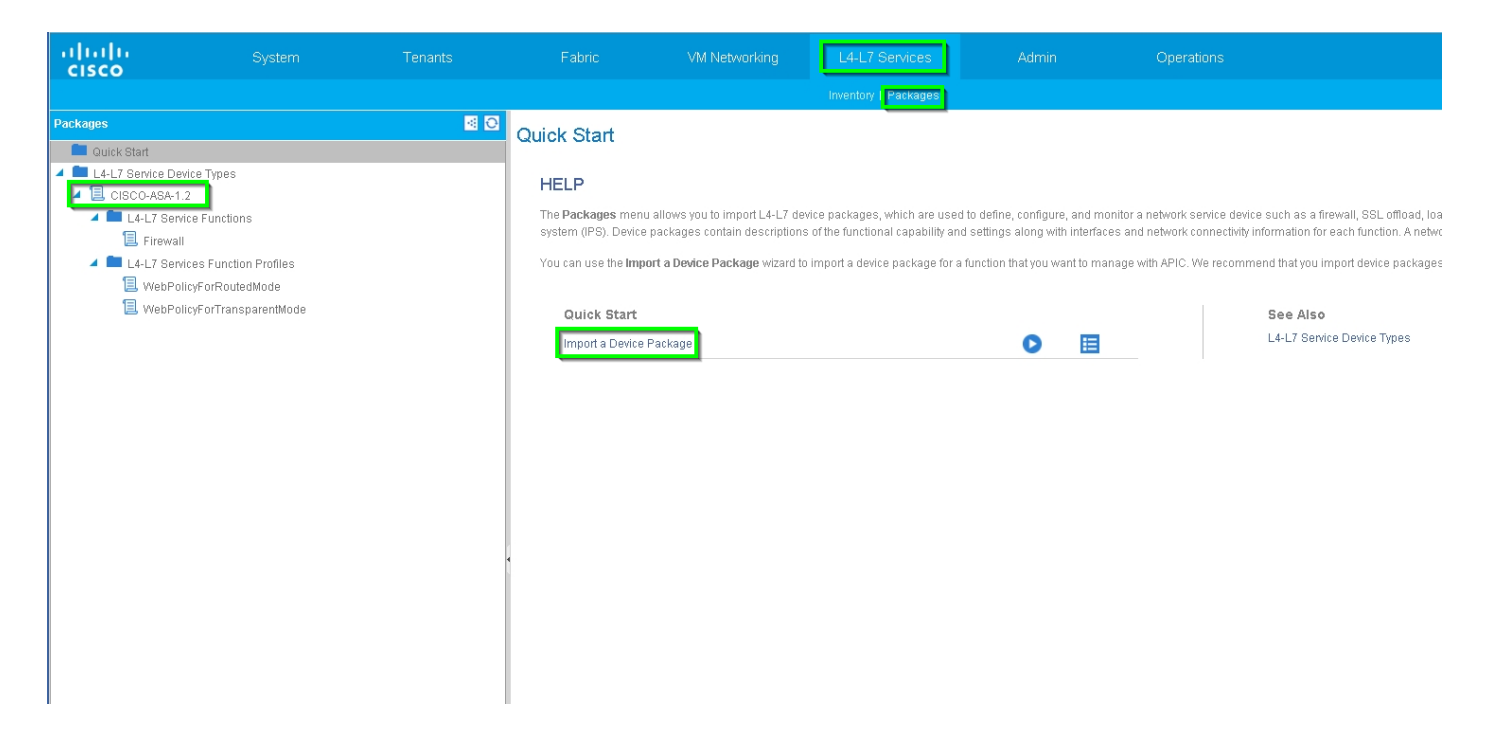

Configurez le périphérique L4-L7 pour l'ASA 5585 physique (routé), comme indiqué sur l'image :

| alialia<br>cisco |                            |                          |                     |                   |             |                        |                    |                          | ρ                    |                   | w  |
|------------------|----------------------------|--------------------------|---------------------|-------------------|-------------|------------------------|--------------------|--------------------------|----------------------|-------------------|----|
|                  |                            | earch: enter name, descr | common   T1   infra |                   |             |                        |                    |                          |                      |                   |    |
| Tenant T1        |                            | <ul> <li>Ø</li> </ul>    | 14-17 Devices       | - 4545585         |             |                        |                    |                          |                      |                   |    |
| 💼 Quick Star     | t                          |                          | LT-LI Devices       | - AGAGGGG         |             |                        |                    |                          |                      |                   |    |
| 🔺 🚢 Tenant T1    |                            |                          |                     |                   |             |                        |                    |                          |                      | Policy Parameters | Fa |
| 🕨 🖿 Applica      | ition Profiles             |                          | ⊖.¥                 |                   |             |                        |                    |                          |                      |                   |    |
| 🔺 🚞 Netwo        | rking                      |                          |                     |                   |             |                        |                    |                          |                      |                   |    |
| 🕨 🚞 Brio         | lge Domains                |                          | General             |                   | 1           | Device 1               |                    |                          |                      |                   |    |
| 🕨 🖿 VRF          | s                          |                          | Manage              | ed: 🗹             | i           | Vanagement IP Address: | 172.23.97.1        | Management Port: 443     | •                    |                   |    |
| 🕨 💼 Exte         | ernal Bridged Networks     |                          | Nam                 | ne: ASA5585       |             | Chassis:               | select a value     | <b>~</b> @               |                      |                   |    |
| 🕨 🛄 Exte         | ernal Routed Networks      |                          | Device Packag       | e: CISCO-ASA-1.2  |             | Interfaces:            |                    |                          |                      |                   |    |
| 🕨 🚞 Roi          | ite Profiles               |                          | Service Typ         | e: Firewall       |             |                        |                    |                          |                      |                   |    |
| 🕨 🖿 Pro          | tocol Policies             |                          | Device Typ          | e: PHYSICAL       |             |                        | ▲ Name             |                          | Path                 |                   |    |
| 🖿 L4-L7 :        | Service Parameters         |                          | Physical Doma       | In: 11_PHY        | <u>~</u> 69 |                        | GigabitEthernet0/0 |                          | Node-105/eth1/2      |                   |    |
| 🔺 🚞 Securit      | y Policies                 |                          | Context Awa         | re: Single        | _           |                        | GigabitEthernet0/1 |                          | Node-106/eth1/2      |                   |    |
| 🕨 🖿 Cor          | itracts                    |                          | Function Typ        | e: GoThrough GoTo |             |                        |                    |                          |                      |                   |    |
| 🕨 💼 Tab          | oo Contracts               |                          | Cluster Mod         | ie: Single Node   |             |                        |                    |                          |                      |                   |    |
| 🕨 🖿 Imp          | orted Contracts            |                          |                     | -                 | (           | Cluster                |                    |                          |                      |                   |    |
| 🕨 🛄 Filb         | ers                        |                          | Credentials         |                   | 1           | Management IP Address: | 172.23.98.228      | Management Port: 443     | \$                   |                   |    |
| 🕨 🖿 Trouble      | eshoot Policies            |                          | Usernam             | ie: admin         | _           | Device Manager:        | 172.23.97.1        | ▲ 10                     |                      |                   |    |
| Monitor          | ring Policies              |                          | Passwo              | rd:               | _           | Cluster Interfaces:    |                    |                          |                      |                   |    |
| 4 🗖 L4-L7 :      | Services                   |                          | Confirm Passwor     | rd:               |             |                        | _                  |                          |                      |                   |    |
| ▶ ■ L4-I         | L7 Service Graph Templates |                          |                     |                   |             |                        | туре               | <ul> <li>Name</li> </ul> | Concrete Internaces  | achiiEthereei0/41 |    |
| Rot              | iter configurations        |                          | Configuration S     | State             |             |                        | provider           | inside                   | ASA3365_Device_In[or | gabitEthemetorij  |    |
| Fun              | ction Profiles             |                          | Configuration Issue | es:               |             |                        | consumer           | outside                  | ASA5585_Device_1/[Gi | gabitEthernet0/0] |    |
| ▲ L4-            | L7 Devices                 |                          | Devices Sta         | te: stable        |             |                        |                    |                          |                      |                   |    |
| ▶ 🖪 .            | ASA5585                    |                          |                     |                   |             |                        |                    |                          |                      |                   |    |
| 🖻 💻 imp          | orted Devices              |                          |                     |                   |             |                        |                    |                          |                      |                   |    |
| 🕨 💻 Dev          | rices Selection Policies   |                          |                     |                   |             |                        |                    |                          |                      |                   |    |

Étape 3. Configurez L3Out pour N3K-1 et associez-vous à BD1 et VRF1.

Le réseau routé externe est utilisé pour spécifier la configuration de routage dans le fabric ACI pour l'appairage de route, comme l'illustre l'image :

| ululu<br>cisco |                          |                          |                              | VM Networking                      | L4-L7 Services                       | Admin | Operations   |
|----------------|--------------------------|--------------------------|------------------------------|------------------------------------|--------------------------------------|-------|--------------|
|                |                          | earch: enter name, descr | common   infra   mgmt   T1   |                                    |                                      |       |              |
| Tenant T1      |                          |                          |                              |                                    |                                      |       |              |
| Quick Start    |                          |                          | L3 Outside - N3K-1           | I_L3001                            |                                      |       |              |
| 🔺 🐣 Tenant T1  |                          |                          |                              |                                    |                                      |       |              |
| 🕨 🖿 Applicatio | n Profiles               |                          |                              |                                    |                                      |       |              |
| 🔺 🚞 Networkir  | ng                       |                          |                              |                                    |                                      |       |              |
| 🕨 🖿 Bridge     | Domains                  |                          | <b>⊖ ±</b>                   |                                    |                                      |       | ⚠ ▲ 🛛 🕛      |
| 🕨 🖿 VRFs       |                          |                          | Properties                   |                                    |                                      |       |              |
| 🕨 🖿 Extern     | al Bridged Networks      |                          | Froperties                   | N3K 1 1 30UT                       |                                      |       |              |
| 🔺 🚞 Extern     | al Routed Networks       |                          | Description                  | r optional                         |                                      |       |              |
| 🕨 🖿 Sei        | t Action Rule Profiles   |                          | Soonplan                     |                                    |                                      |       |              |
| 🕨 🛄 Ma         | tch Action Rule Profiles |                          | Таля                         |                                    |                                      |       |              |
| ▶ 🖽 AS.        | A_IN_L3OUT               |                          | lags                         | enter taga separated               | l by comma                           |       |              |
| AS             | A_001_L3001              |                          | Label                        | :                                  |                                      |       |              |
| ► 🖨 N3         | K-1_L3001                |                          | Target DSCP                  | : unspecified                      |                                      |       |              |
| P D N3         | Profiles                 |                          | Route Control Enforcement    | t 🗌 Import                         | 🗹 Export                             |       |              |
|                | ol Policies              |                          | VPF                          | . T1/V/DE1                         | 10                                   |       |              |
| L4-L7 Ser      | vice Parameters          |                          | Deseturity                   |                                    | ¥ Ľ                                  |       |              |
| 🕨 🖿 Security P | olicies                  |                          | External Routed Domain       | : T1 L30UT                         |                                      |       |              |
| 🕨 🖿 Troublest  | noot Policies            |                          | Route Profile for Interleak  | select a value                     | <br>                                 |       |              |
| 🕨 🖿 Monitoring | g Policies               |                          | Deute Central Fer Desservice |                                    | <u>*</u> 6                           |       |              |
| 🕨 🖿 L4-L7 Sei  | rvices                   |                          | Route Control For Dampening  |                                    |                                      |       |              |
|                |                          |                          |                              | <ul> <li>Address Famil</li> </ul>  | у Туре                               |       |              |
|                |                          |                          |                              |                                    |                                      |       | No item      |
|                |                          |                          |                              |                                    |                                      |       | Select Actio |
|                |                          |                          |                              |                                    |                                      |       |              |
|                |                          |                          |                              |                                    |                                      |       |              |
|                |                          |                          | Enable BGP/EIGRP/OSPF        | BGP                                | L] EIGRP                             |       |              |
|                |                          |                          | OSPE Area ID                 | : 0.0.01                           |                                      |       |              |
|                |                          |                          |                              |                                    |                                      |       |              |
|                |                          |                          | USPF Area Control            | 🖸 Send redistribi<br>Viginate sumi | uted LSAS Into NSSA area<br>mary LSA |       |              |
|                |                          |                          |                              | Suppress forw                      | arding address in translated LS      | A     |              |
|                |                          |                          | OSPF Area Type               | NSSA area                          | Regular area Stub area               |       |              |
|                |                          |                          | OSPF Area Cost               | : 1                                | ÷                                    |       |              |
|                |                          |                          |                              |                                    | <b>`</b>                             |       |              |
|                |                          |                          |                              |                                    |                                      |       |              |

**Note**: Toutes les interfaces L3Out utilisées pour l'appairage de route doivent être configurées en tant qu'interface virtuelle de commutateur (SVI) avec un encap VLAN en conséquence.

|                            |                                                                                                    |                                                                                                    |                                                                                                    |                                                                                                    |                                                                                                    |                                                                                                    |                                                                                                    |                                                                                                    | A<br>i web                                                                                                    |
|----------------------------|----------------------------------------------------------------------------------------------------|----------------------------------------------------------------------------------------------------|----------------------------------------------------------------------------------------------------|----------------------------------------------------------------------------------------------------|----------------------------------------------------------------------------------------------------|----------------------------------------------------------------------------------------------------|----------------------------------------------------------------------------------------------------|----------------------------------------------------------------------------------------------------|----------------------------------------------------------------------------------------------------|
|                            | nch: enter name, descr                                                                                                    | common   infra   mgmt   T1                                                                                                    |                                                                                                    |                                                                                                    |                                                                                                    |                                                                                                    |                                                                                                    |                                                                                                    |                                                                                                    |
|                            | <ul> <li>O</li> </ul>                                                                                                    | Logical Interface P                                                                                                    | rofilo - N3K-1                                                                                                    | ID                                                                                                    |                                                                                                    |                                                                                                    |                                                                                                    |                                                                                                    |                                                                                                    |
|                            |                                                                                                    | Logical Interface P                                                                                                    | Tome - Nore1_                                                                                                    |                                                                                                    |                                                                                                    |                                                                                                    |                                                                                                    |                                                                                                    | _                                                                                                    |
|                            |                                                                                                    |                                                                                                    |                                                                                                    |                                                                                                    |                                                                                                    |                                                                                                    |                                                                                                    |                                                                                                    | Policy Fault                                                                                                    |
| Profiles                   |                                                                                                    | ⊡<br>↓                                                                                                    |                                                                                                    |                                                                                                    |                                                                                                    |                                                                                                    |                                                                                                    |                                                                                                    |                                                                                                    |
| 9                          |                                                                                                    |                                                                                                    |                                                                                                    |                                                                                                    |                                                                                                    |                                                                                                    |                                                                                                    |                                                                                                    |                                                                                                    |
| Domains                    |                                                                                                    | Properties                                                                                                    |                                                                                                    |                                                                                                    |                                                                                                    |                                                                                                    |                                                                                                    |                                                                                                    |                                                                                                    |
|                            |                                                                                                    |                                                                                                    | Name: N3K-1_IP                                                                                                    |                                                                                                    |                                                                                                    |                                                                                                    |                                                                                                    |                                                                                                    |                                                                                                    |
| l Bridged Networks         |                                                                                                    | De                                                                                                    | scription: optional                                                                                                    |                                                                                                    |                                                                                                    |                                                                                                    |                                                                                                    |                                                                                                    |                                                                                                    |
| I Routed Networks          |                                                                                                    |                                                                                                    |                                                                                                    |                                                                                                    |                                                                                                    |                                                                                                    |                                                                                                    |                                                                                                    |                                                                                                    |
| Action Rule Profiles       |                                                                                                    |                                                                                                    | Label:                                                                                                    |                                                                                                    |                                                                                                    |                                                                                                    |                                                                                                    |                                                                                                    |                                                                                                    |
| ch Action Rule Profiles    |                                                                                                    | N                                                                                                    | D policy: select a value                                                                                                    | *                                                                                                    |                                                                                                    |                                                                                                    |                                                                                                    |                                                                                                    |                                                                                                    |
| _IN_L3OUT                  |                                                                                                    | Egress Data Plane Policin                                                                                                    | g Policy: select a value                                                                                                    | · · · · · · · · · · · · · · · · · · ·                                                                                                    |                                                                                                    |                                                                                                    |                                                                                                    |                                                                                                    |                                                                                                    |
| _OUT_L3OUT                 |                                                                                                    | Ingress Data Plane Policin                                                                                                    | a Policy; select a value                                                                                                    |                                                                                                    |                                                                                                    |                                                                                                    |                                                                                                    |                                                                                                    |                                                                                                    |
| (-1_L30UT                  |                                                                                                    | - Routed In                                                                                                    | torfacas:                                                                                                    |                                                                                                    |                                                                                                    |                                                                                                    |                                                                                                    |                                                                                                    |                                                                                                    |
| Logical Node Profiles      |                                                                                                    | Rodied III                                                                                                    | nenaces.                                                                                                    |                                                                                                    |                                                                                                    |                                                                                                    |                                                                                                    |                                                                                                    |                                                                                                    |
| N3K-1_NP                   |                                                                                                    |                                                                                                    | A Path                                                                                                    |                                                                                                    | IP Address                                                                                                    | MAC                                                                                                    | Address                                                                                                    | MTU (Bytes                                                                                                    | i)                                                                                                    |
| Logical Interface Profiles |                                                                                                    |                                                                                                    |                                                                                                    |                                                                                                    |                                                                                                    | No items have been f                                                                                                    | ound.                                                                                                    |                                                                                                    |                                                                                                    |
| N3K-1_IP                   |                                                                                                    |                                                                                                    |                                                                                                    |                                                                                                    |                                                                                                    | Select Actions to create a                                                                                                    | new item.                                                                                                    |                                                                                                    |                                                                                                    |
| OSPF Interface Profile     |                                                                                                    |                                                                                                    |                                                                                                    |                                                                                                    |                                                                                                    |                                                                                                    |                                                                                                    |                                                                                                    |                                                                                                    |
| Configured Nodes           |                                                                                                    |                                                                                                    |                                                                                                    |                                                                                                    |                                                                                                    |                                                                                                    |                                                                                                    |                                                                                                    |                                                                                                    |
| topology/pod-1/node-105    |                                                                                                    |                                                                                                    | SVI:                                                                                                    |                                                                                                    |                                                                                                    |                                                                                                    |                                                                                                    |                                                                                                    |                                                                                                    |
| Retworks                   |                                                                                                    |                                                                                                    | A Path                                                                                                    | IP Address                                                                                                    | Side A IP                                                                                                    | Side B IP                                                                                                    | MAC Address                                                                                                    | MTU (Bytes)                                                                                                    | Encap                                                                                                    |
| Could Fromes               |                                                                                                    |                                                                                                    | Node-105/eth1                                                                                                    | /3 192 168 1 2/30                                                                                                    |                                                                                                    |                                                                                                    | 00:22 BD E8:19 FF                                                                                                    | 1500                                                                                                    | vlan-100                                                                                                    |
| Profiles                   |                                                                                                    |                                                                                                    |                                                                                                    |                                                                                                    |                                                                                                    |                                                                                                    |                                                                                                    |                                                                                                    |                                                                                                    |
| 1 Policies                 |                                                                                                    |                                                                                                    |                                                                                                    |                                                                                                    |                                                                                                    |                                                                                                    |                                                                                                    |                                                                                                    |                                                                                                    |
| ice Parameters             |                                                                                                    |                                                                                                    |                                                                                                    |                                                                                                    |                                                                                                    |                                                                                                    |                                                                                                    |                                                                                                    |                                                                                                    |
| olicies                    |                                                                                                    | Routed Sub-In                                                                                                    | terfaces:                                                                                                    |                                                                                                    |                                                                                                    |                                                                                                    |                                                                                                    |                                                                                                    |                                                                                                    |
| not Policies               |                                                                                                    |                                                                                                    | + Path                                                                                                    | ID Arte                                                                                                    |                                                                                                    | MAC Address                                                                                                    | MTLL (Butter)                                                                                                    |                                                                                                    | Freezo                                                                                                    |
| 0011 0110100               |                                                                                                    |                                                                                                    |                                                                                                    | IF AUG                                                                                                    |                                                                                                    | INPOV POWINGIN                                                                                                    | (a) (a) (a)                                                                                                    |                                                                                                    | manuf.                                                                                                    |
| Policies                   |                                                                                                    |                                                                                                    |                                                                                                    |                                                                                                    |                                                                                                    |                                                                                                    |                                                                                                    |                                                                                                    |                                                                                                    |
| Policies                   |                                                                                                    |                                                                                                    |                                                                                                    |                                                                                                    |                                                                                                    | No items have been f<br>Select Actions to create a                                                                                                    | ound.<br>new item.                                                                                                    |                                                                                                    |                                                                                                    |
|                            | System ALL TERRATIS   Add Tenard   def Profiles Domains Bridged Networks Roude Profiles Action Rule Profiles Action Rule Profiles Actio | System     Tenants       AL TENJOITS   Add Tenant       Berts     Internance, decord       ALL TENJOITS   Add Tenant       Berts     Internance, decord       Profiles     Internance, decord     Internance, decord       Profiles     Internance, decord     Internance, decord       Bridged Networks     Internance, decord     Internance, decord       Bridged Networks     Internance, decord     Internance, decord       Bridged Networks     Internance, decord     Internance, decord       Bridged Networks     Internance, decord     Internance, decord       Bridged Networks     Internance, decord     Internance, decord       Bridged Networks     Internance, decord     Internance, decord       Joint All Version     Internance, decord     Internance, decord       Joint All Version     Internance, decord     Internance, decord       Joint All Version     Internance, decord     Internance, decord       Joint All Version     Internance, decord     Internance, decord       Joint All Version     Internance, decord     Internance, decord       Joint All Version     Internance, decord     Internance, decord       Joint All Version     Internance, decord     Internance, decord       Joint All Version     Internance, decord     Internance, decord       Joint All Version | System     Tenants     Fabric       AL TENANTS   Add Tenant]     Barto     1 common   ide a   ingent] 13       AL TENANTS   Add Tenant]     Barto     I common   ide a   ingent] 13       Profiles     I common   ide a   ingent]     I common   ide a   ingent]       Profiles     I common   ide a   ingent]     I common   ide a   ingent]       Profiles     I common   ide a   ingent]     I common   ide a   ingent]       Profiles     I common   ide a   ingent]     I common   ide a   ingent]       Bridged Networks     I common   ide a   ingent]     I common   ide a   ingent]       Bridged Networks     I common   ide a   ingent]     I common   ide a   ingent]       I common   ide Profiles     I common   ide a   ingent]     I common   ide a   ingent]       I common   ide a   ingent]     I common   ide a   ingent]     I common   ide a   ingent]       I common   ide a   ingent]     I common   ide a   ingent]     I common   ide a   ingent]       I common   ide a   ingent]     I common   ide a   ingent]     I common   ide a   ingent]       I common   ide a   ingent]     I common   ide a   ingent]     I common   ide a   ingent]       I common   ide a   ingent]     I common   ide a   ingent]     I common   ide a   ingent]       I common   ide a   ingent]     I common   ide a   ingent]     I common   ide a   ingent]       I common   ingent]     I common   ide a   ingent] <th>System     Tenants     Fabric     VM N25Vorking       ALTENANTS   Add Tenants   Benz     Ender dame, dead     rommon   inde   ngmt   1       ALTENANTS   Add Tenants   Benz     Ender dame, dead     Common   inde   ngmt   1       Profiles     Image: State   State   Sta</th> <th>System Tenants Fabric VM Networking L4.17 Services   AL TENANTS   Add Tenard   Service Intername, description Isological Interface Profile - N3K-1_IP   Profiles   Somains Isological Interface Profile Isological Interface Profile Isological Interface Profile   Profiles   Bindged Networks Isological Interface Profile Isological Interface Profile Isological Interface Profile   Profiles   Bindged Networks Isological Interface Profile Isological Interface Profile Isological Interface Profile   Bindged Networks Isological Interface Profiles Isological Interface Profile Isological Interface Profile   StateLaw Isological Interface Profiles Isological Interface Profile Isological Interface Profile   StateLaw Isological Interface Profiles Isological Interface Profile Isological Interface Profile   StateLaw Isological Interface Profiles Isological Interface Profile Isological Interface   StateLaw Isological Interface Profiles Isological Interface Policie   StateLaw Isological Interface Profiles Isological Interface Policie   StateLaw Isological Interface Profiles Isological Interface Policie   StateLaw Isological Interface Profiles Isological Interface Policie   StateLaw Isological Interface Profiles Isological Interface Policie   StateLaw Isological Interface Profiles Isological Interface Policie   Is</th> <th>System Tenants Fabric VM Networking L4.17. Services Admin   ALT TEMARTS   Add Tennel 1984 Exter name, descr Intername, descr Intername, descr Intername, descr Intername, descr   Profiles Somains Profiles Somains Bidlaged Networks Indiged Networks Indiged N</th> <th>System       Tennits       Fabric       VM Networking       L4.17 Services       Admin       Operations         ALTENDATI AddTennel 10000       Tennits       Tennits<th>System     Tanka     Factor     M Mexodeling     LeL 75 Services     Adm     Operation     Operation       ALL T2 MOUTE 1 Additional Additional Additeditional Additional Additional Additin Additional Additi</th><th>System       Tento       MN Novembry       L4.12 Services       Adm       Opendors       P         ALLEDADRIE 148000       Tenton Learner 148000       Tenton Learner 1480000       Tenton Learner 1480000000       Tenton Learner 148000000000000000000000000000000000000</th></th> | System     Tenants     Fabric     VM N25Vorking       ALTENANTS   Add Tenants   Benz     Ender dame, dead     rommon   inde   ngmt   1       ALTENANTS   Add Tenants   Benz     Ender dame, dead     Common   inde   ngmt   1       Profiles     Image: State   State   Sta | System Tenants Fabric VM Networking L4.17 Services   AL TENANTS   Add Tenard   Service Intername, description Isological Interface Profile - N3K-1_IP   Profiles   Somains Isological Interface Profile Isological Interface Profile Isological Interface Profile   Profiles   Bindged Networks Isological Interface Profile Isological Interface Profile Isological Interface Profile   Profiles   Bindged Networks Isological Interface Profile Isological Interface Profile Isological Interface Profile   Bindged Networks Isological Interface Profiles Isological Interface Profile Isological Interface Profile   StateLaw Isological Interface Profiles Isological Interface Profile Isological Interface Profile   StateLaw Isological Interface Profiles Isological Interface Profile Isological Interface Profile   StateLaw Isological Interface Profiles Isological Interface Profile Isological Interface   StateLaw Isological Interface Profiles Isological Interface Policie   StateLaw Isological Interface Profiles Isological Interface Policie   StateLaw Isological Interface Profiles Isological Interface Policie   StateLaw Isological Interface Profiles Isological Interface Policie   StateLaw Isological Interface Profiles Isological Interface Policie   StateLaw Isological Interface Profiles Isological Interface Policie   Is | System Tenants Fabric VM Networking L4.17. Services Admin   ALT TEMARTS   Add Tennel 1984 Exter name, descr Intername, descr Intername, descr Intername, descr Intername, descr   Profiles Somains Profiles Somains Bidlaged Networks Indiged Networks Indiged N | System       Tennits       Fabric       VM Networking       L4.17 Services       Admin       Operations         ALTENDATI AddTennel 10000       Tennits       Tennits <th>System     Tanka     Factor     M Mexodeling     LeL 75 Services     Adm     Operation     Operation       ALL T2 MOUTE 1 Additional Additional Additeditional Additional Additional Additin Additional Additi</th> <th>System       Tento       MN Novembry       L4.12 Services       Adm       Opendors       P         ALLEDADRIE 148000       Tenton Learner 148000       Tenton Learner 1480000       Tenton Learner 1480000000       Tenton Learner 148000000000000000000000000000000000000</th> | System     Tanka     Factor     M Mexodeling     LeL 75 Services     Adm     Operation     Operation       ALL T2 MOUTE 1 Additional Additional Additeditional Additional Additional Additin Additional Additi | System       Tento       MN Novembry       L4.12 Services       Adm       Opendors       P         ALLEDADRIE 148000       Tenton Learner 148000       Tenton Learner 1480000       Tenton Learner 1480000000       Tenton Learner 148000000000000000000000000000000000000 |

Configurez le contrôle de route d'importation/exportation sur les sous-réseaux pour l'EPG externe N3K-1 L3Out, comme illustré dans l'image :

| ululu<br>cisco |                                |                   |                        |                                |                 |                          |                                             | Q                     |
|----------------|--------------------------------|-------------------|------------------------|--------------------------------|-----------------|--------------------------|---------------------------------------------|-----------------------|
|                |                                | enter name, descr | common   infra   mgmt  |                                |                 |                          |                                             |                       |
| Tenant T1      |                                | ≤ O               | External Network       | Instance Profile               | - N3K-1 EXT NET |                          |                                             |                       |
| 🔲 Quick Start  |                                |                   | External Network       | motanee Frome                  |                 |                          |                                             | _                     |
| 🔺 🐣 Tenant T1  |                                |                   |                        |                                |                 |                          |                                             | Policy Operatic       |
| 🕨 🖿 Applicatio | n Profiles                     |                   |                        |                                |                 |                          |                                             | General               |
| 🔺 🛄 Networkir  | ng                             |                   |                        |                                |                 |                          |                                             | 0010101               |
| 🕨 🖿 Bridge     | Domains                        |                   | €±                     |                                |                 |                          | 🗥 🛕 🕕 🕕 100                                 |                       |
| VRFs           |                                |                   | Properties             |                                |                 |                          |                                             |                       |
| Extern         | al Bridged Networks            |                   | Name:                  | N3K-1_EXT_NET                  |                 |                          |                                             |                       |
| 4 🔲 Extern     | al Routed Networks             |                   | Tags:                  | 1 8                            | •               |                          |                                             |                       |
| P Set          | t Action Rule Profiles         |                   |                        | enter tags separated by comm   | 9               |                          |                                             |                       |
| Ma             | ton Action Rule Profiles       |                   | Description:           | optional                       |                 |                          |                                             |                       |
|                | A_IN_L3001                     |                   |                        |                                |                 |                          |                                             |                       |
|                | K_1   30UT                     |                   | Configued VRF name:    | VRF1                           |                 |                          |                                             |                       |
|                | Logical Node Profiles          |                   | Resolved VRF:          | uni/tn-T1/ctx-VRF1             |                 |                          |                                             |                       |
| 1              | Signal Nobel Tollies           |                   | QoS Class:             | Unspecified -                  |                 |                          |                                             |                       |
|                | 4 📕 Logical Interface Profiles |                   | Target DSCP:           | unspecified                    |                 |                          |                                             |                       |
|                | ▶ 🗐 N3K-1 IP                   |                   | Configuration Status:  | applied                        |                 |                          |                                             |                       |
|                | Configured Nodes               |                   | Configuration Issues:  |                                |                 |                          |                                             |                       |
|                | topology/pod-1/node-105        |                   | Subnets:               |                                |                 |                          |                                             |                       |
| × 🖿            | Networks                       |                   |                        | <ul> <li>IP Address</li> </ul> | Scope           |                          | Aggregate                                   | Route Control Profile |
|                | SN3K-1_EXT_NET                 |                   |                        | 10.10.10.0/24                  | External Subn   | ets for the External EPG | 1                                           |                       |
|                | L4-L7 Service Parameters       |                   |                        | 20.20.20.0/24                  | Export Route (  | Control Subnet           |                                             |                       |
| •              | Route Profiles                 |                   |                        |                                |                 |                          |                                             |                       |
| ▶ 🖽 N3         | K-2_L30UT                      |                   |                        |                                |                 |                          |                                             |                       |
| Route          | Profiles                       |                   | Route Control Profile: |                                |                 |                          |                                             |                       |
| Protoc         | ol Policies                    |                   |                        |                                |                 |                          |                                             |                       |
| L4-L7 Ser      | rvice Parameters               |                   |                        | <ul> <li>Name</li> </ul>       |                 |                          | Di                                          | rection               |
| Security P     | olicies                        |                   |                        |                                |                 |                          | No items have be<br>Select Actions to coord | en found.             |
| Troublest      | noot Policies                  |                   |                        |                                |                 |                          | Select Actions to the                       | ite a new item.       |
| Monitorini     | g Policies                     |                   |                        |                                |                 |                          |                                             |                       |

Configurez L3Out pour l'interface externe ASA et associez-vous à BD1 et VRF1, comme illustré dans l'image :

| ululu<br>cisco                                                                   | System                                                                                                    | Tenants                 | Fabric                                                                                        | VM Networking                                                                           | L4-L7 Services                                                                       | Admin | Operations                                                        | ٩                                    |
|----------------------------------------------------------------------------------|----------------------------------------------------------------------------------------------------|-------------------------|-----------------------------------------------------------------------------------------------|-----------------------------------------------------------------------------------------|--------------------------------------------------------------------------------------|-------|-------------------------------------------------------------------|--------------------------------------|
|                                                                                  |                                                                                                    | arch: enter name, descr | common   T1   infra   mgm                                                                     |                                                                                         |                                                                                      |       |                                                                   |                                      |
| Tenant T1                                                                        |                                                                                                    | ⊴ 0                     | L3 Outside - ASA_                                                                             | OUT_L3OUT                                                                               |                                                                                      |       |                                                                   |                                      |
|                                                                                  | n Profiles ig Domains al Bridged Networks al Routed Networks Action Rule Profiles ch Action Rule Profiles A_IN_L3OUT A_OUT_L3OUT Logical Node Profiles Networks Route Profiles K+2_L3OUT K+2_L3OUT |                         | Properties<br>Name<br>Description<br>Tage<br>Labe<br>Target DSCF<br>Route Control Enforcement | e: ASA_OUT_L3OUT .: optional .:                                                         | omma<br>▼<br>▼<br>Export                                                             |       |                                                                   |                                      |
| <ul> <li>Route</li> <li>Protoc</li> <li>L4-L7 Ser</li> <li>Security P</li> </ul> | Profiles<br>ol Policies<br>vice Parameters<br>olicies                                                                                                    |                         | External Routed Domain<br>Route Profile for Interleal<br>Route Control For Dampening          | n: T1_L3OUT<br>K: select a value<br>g:                                                  | ₽<br>₽                                                                               |       |                                                                   |                                      |
| <ul> <li>Troublest</li> <li>Monitoring</li> <li>L4-L7 Set</li> </ul>             | noot Policies<br>g Policies<br>vices                                                                                                    |                         |                                                                                               | <ul> <li>Address Family Typ</li> </ul>                                                  | e                                                                                    |       | Route I<br>No items have been for<br>Select Actions to create a r | Dampening Policy<br>und.<br>new Rem. |
|                                                                                  |                                                                                                    |                         | Enable BGP/EIGRP/OSP/<br>OSPF Area ID<br>OSPF Area Contro<br>OSPF Area Typi<br>OSPF Area Cos  | F: BOP<br>Ø OSPF<br>2: 0<br>Ø Originate summary<br>Suppress forwardin<br>NSSA area Regi | CSAs into NSSA area<br>LSA<br>g address in translated LSA<br>Jar area Stub area<br>€ |       |                                                                   |                                      |

| ululu<br>cisco                                                                                                    | System                       | Tenants                 | Fabric \                      | /M Networking            | L4-L7 Services | Admin      | Operations          | Q                 | i           | Adv:<br>welcor |
|----------------------------------------------------------------------------------------------------|------------------------------|-------------------------|-------------------------------|--------------------------|----------------|------------|---------------------|-------------------|-------------|----------------|
|                                                                                                    |                              | arch: enter name, descr | common   T1   infra   mgmt    |                          |                |            |                     |                   |             |                |
| Tenant T1                                                                                                    |                              | S 2                     | Logical Interface Pr          |                          |                |            |                     |                   |             |                |
| 💼 Quick Start                                                                                                    |                              |                         | Logical Interface Pro         | ulle - ASA_O             |                |            |                     |                   |             |                |
| 🔺 🐣 Tenant T1                                                                                                    |                              |                         |                               |                          |                |            |                     |                   |             | Policy Faults  |
| 🕨 🖿 Application                                                                                                    | Profiles                     |                         |                               |                          |                |            |                     |                   |             |                |
| 🔺 🚞 Networkin                                                                                                    | 3                            |                         |                               |                          |                |            |                     |                   |             |                |
| 🕨 🖿 Bridge                                                                                                    | Domains                      |                         | Properties                    |                          |                |            |                     |                   |             |                |
| 🕨 🖿 VRFs                                                                                                    |                              |                         | - · · ·                       | Name: ASA_OUT_IP         |                |            |                     |                   |             |                |
| 🕨 🖿 Externa                                                                                                    | I Bridged Networks           |                         | Desc                          | ription: optional        |                |            |                     |                   |             |                |
| 🔺 🚞 Externa                                                                                                    | I Routed Networks            |                         |                               |                          |                |            |                     |                   |             |                |
| 🕨 🖿 Set.                                                                                                    | Action Rule Profiles         |                         |                               | Label:                   |                |            |                     |                   |             |                |
| 🕨 🖿 Mati                                                                                                    | h Action Rule Profiles       |                         | ND                            | policy: select a value   | •              |            |                     |                   |             |                |
| 🕨 🕾 ASA                                                                                                    | _IN_L3OUT                    |                         | Egress Data Plane Policing    | Policy select a value    |                |            |                     |                   |             |                |
| 🖌 🕀 ASA                                                                                                    | _OUT_L3OUT                   |                         | Ingress Data Diana Daliaing I | Delieve colocitic value  |                |            |                     |                   |             |                |
| A 🖬 1                                                                                                    | ogical Node Profiles.        |                         | ingless bata Halle Policing I | Folicy. select a value   | · · ·          |            |                     |                   |             |                |
| - 1                                                                                                    | ASA_OUT_NP                   |                         | Routed Inter                  | rfaces:                  |                |            |                     |                   |             |                |
|                                                                                                    | 📫 Logical Interface Profiles |                         |                               | <ul> <li>Path</li> </ul> |                | IP Address |                     | MAC Address       | MTU (Bytes) |                |
|                                                                                                    | ASA_OUT_IP                   |                         |                               |                          |                |            | Alle Berne Berne    | have formed       |             |                |
|                                                                                                    | 📙 OSPF Interface Profile     |                         |                               |                          |                |            | Select Actions to c | eate a new item.  |             |                |
| -                                                                                                    | Configured Nodes             |                         |                               |                          |                |            |                     |                   |             |                |
|                                                                                                    | 4 📕 topology/pod-1/node-105  |                         | 4                             |                          |                |            |                     |                   |             |                |
|                                                                                                    | BGP for VRF-T1:VRF1          |                         |                               | SVI:                     |                |            |                     |                   |             |                |
|                                                                                                    | OSPE for VRF-T1:VRF1         |                         |                               |                          |                | 13-13-14   |                     |                   |             |                |
| Image: A start and a start a start | letworks                     |                         |                               | A Path                   | IP Address     | Side A IP  | Side B IP           | MAC Address       | MTU (Bytes) | Encap          |
| ► <b>6</b>                                                                                                    | Route Profiles               |                         |                               | Node-105/eth             | /2 192.168.1.6 | /30        |                     | 00:22:BD:F8:19:FF | 1500        | vlan-101       |
| 🕨 🕾 N3k                                                                                                    | -1_L30UT                     |                         |                               |                          |                |            |                     |                   |             |                |
| ▶ 🕮 N3F                                                                                                    | -2_L3OUT                     |                         |                               |                          |                |            |                     |                   |             |                |
| 🕨 🖿 Route F                                                                                                    | Profiles                     |                         | Douted Cub Jeta               | 400000                   |                |            |                     |                   |             |                |
| 🕨 🚞 Protoco                                                                                                    | I Policies                   |                         | Routed SUD-Intel              | naves.                   |                |            |                     |                   |             |                |
| L4-L7 Sen                                                                                                    | ice Parameters               |                         |                               | <ul> <li>Path</li> </ul> |                | IP Address | MAC Address         | MTU (Bytes)       | En          | cap            |
| Security Po                                                                                                    | licies                       |                         |                               |                          |                |            | No items have       | been found.       |             |                |
| Troublesh                                                                                                    | oot Policies                 |                         |                               |                          |                |            | Select Actions to c | eate a new item.  |             |                |
| 🕨 🖿 Monitoring                                                                                                    | Policies                     |                         |                               |                          |                |            |                     |                   |             |                |
| L4-L7 Sen                                                                                                    | ices                         |                         |                               |                          |                |            |                     |                   |             |                |

Configurez le contrôle de route Import/Export sur les sous-réseaux pour l'EPG externe L3Out ASA-External, comme illustré dans l'image :

| cisco                                              |                          |                         |                          |                                |                             |                                                |                                                                   | م<br>ا                | i                 |
|----------------------------------------------------|--------------------------|-------------------------|--------------------------|--------------------------------|-----------------------------|------------------------------------------------|-------------------------------------------------------------------|-----------------------|-------------------|
|                                                    |                          | arch: enter name, descr | common   T1   infra   mg |                                |                             |                                                |                                                                   |                       |                   |
| Tenant T1                                          |                          | <ul> <li>S</li> </ul>   | External Network         | Instance Profile               |                             | NET                                            |                                                                   |                       |                   |
| 🔲 Quick Start                                      |                          |                         | External NetWORK         | motarice infolle.              | MON_OOI_EXI_                | ( and )                                        |                                                                   |                       | 1                 |
| 🔺 🚢 Tenant T1                                      |                          |                         |                          |                                |                             |                                                |                                                                   | Policy                | Operational Stats |
| 🕨 🖿 Application                                    | n Profiles               |                         |                          |                                |                             |                                                |                                                                   |                       | General Contracto |
| 🔺 🚞 Networkins                                     | g                        |                         |                          |                                |                             |                                                |                                                                   | <b>\</b>              | Contracts         |
| 🕨 🖿 Bridge i                                       | Domains                  |                         | ₽₹                       |                                |                             |                                                | 🛆 🛕 🌖 🚺 100                                                       |                       |                   |
| VRFs                                               |                          |                         | Properties               |                                |                             |                                                |                                                                   |                       |                   |
| 🕨 🚞 Externa                                        | al Bridged Networks      |                         | Name                     | ASA OUT FXT NFT                |                             |                                                |                                                                   |                       |                   |
| 🔺 🛄 Externa                                        | al Routed Networks       |                         | Tags:                    |                                | -                           |                                                |                                                                   |                       |                   |
| 🕨 🚞 Seti                                           | Action Rule Profiles     |                         |                          | enter tags separated by comma  |                             |                                                |                                                                   |                       |                   |
| 🕨 🚞 Matu                                           | ch Action Rule Profiles  |                         | Description:             | optional                       |                             |                                                |                                                                   |                       |                   |
| 🕨 🕾 ASA                                            | A_IN_L3OUT               |                         |                          |                                |                             |                                                |                                                                   |                       |                   |
| ASA                                                | LOUT_L3OUT               |                         | Configued VRF name: V    | VRF1                           |                             |                                                |                                                                   |                       |                   |
| ) <b>i</b>                                         | Logical Node Profiles    |                         | Resolved VRF: 4          | uni/tn-T1/ctx-VRF1             |                             |                                                |                                                                   |                       |                   |
| 4                                                  | Networks                 |                         | QoS Class:               | Unspecified 🗸                  |                             |                                                |                                                                   |                       |                   |
| <b>▲ 1</b>                                         | ASA_OUT_EXT_NET          |                         | Target DSCP:             | unspecified                    |                             |                                                |                                                                   |                       |                   |
|                                                    | L4-L/ Service Parameters |                         | Configuration Status: a  | applied                        |                             |                                                |                                                                   |                       |                   |
| Market 1                                           | NULLE PROTILES           |                         | Configuration Issues:    |                                |                             |                                                |                                                                   |                       |                   |
| ► 📼 N3ł                                            |                          |                         | Subnets:                 |                                |                             |                                                |                                                                   |                       |                   |
| ⊭ 🚥 N3ł<br>⊨ 💼 nauta n                             | rreLouur                 |                         |                          |                                | 2                           |                                                |                                                                   | Device 1 1 1 1 1      |                   |
| Route i                                            | 1 Policies               |                         |                          | <ul> <li>IP Address</li> </ul> | Scope                       | Control Rubant                                 | Aggregate                                                         | Route Control Profile | Route Summa       |
|                                                    | ice Parameters           |                         |                          | 10.10.10.0/24                  | Export Route<br>Shared Rout | te Control Subnet                              |                                                                   |                       |                   |
| <ul> <li>Decir den</li> <li>Security Po</li> </ul> | licies                   |                         |                          | 20.20.20.0/24                  | External Sub<br>Shared Rout | nets for the External EPG<br>'e Control Subnet |                                                                   |                       |                   |
| Troubleche                                         | hot Policies             |                         |                          |                                | Sharearting                 |                                                |                                                                   |                       |                   |
| Monitoring                                         | Policies                 |                         |                          |                                |                             |                                                |                                                                   |                       |                   |
| ▶ 🖿 L4-17 Serv                                     | ices                     |                         | Route Control Profile:   |                                |                             |                                                |                                                                   |                       |                   |
|                                                    | -                        |                         |                          | <ul> <li>Name</li> </ul>       |                             |                                                | Direction                                                         |                       |                   |
|                                                    |                          |                         |                          |                                |                             |                                                | No items have been found.<br>Select Actions to create a new item. |                       |                   |
|                                                    |                          |                         |                          |                                |                             |                                                |                                                                   |                       |                   |

Configurez L3out pour ASA-Internal et associez-le à BD2 et VRF2, comme illustré dans l'image :

| ululu<br>cisco |                          |                         |                            |                                       |                              |                                          | Q                      |
|----------------|--------------------------|-------------------------|----------------------------|---------------------------------------|------------------------------|------------------------------------------|------------------------|
|                |                          | arch: enter name, descr | common   T1   infra   mgn  |                                       |                              |                                          |                        |
| Tenant T1      |                          | O N                     | 13 Outcide - ASA           |                                       |                              |                                          |                        |
| 🔲 Quick Start  |                          |                         | Lo Outside - Hori          |                                       |                              |                                          |                        |
| 🔺 🚢 Tenant T1  |                          |                         |                            |                                       |                              |                                          |                        |
| 🕨 🖿 Applicatio | in Profiles              |                         |                            |                                       |                              |                                          |                        |
| 🔺 🚞 Networki   | ng                       |                         |                            |                                       |                              |                                          |                        |
| 🕨 🖿 Bridge     | Domains                  |                         |                            |                                       |                              | ⚠ ▲ 🕛 🕕                                  |                        |
| 🕨 🖿 VRFs       |                          |                         | Branartian                 |                                       |                              |                                          |                        |
| 🕨 🖿 Extern     | al Bridged Networks      |                         | Figherities                | O ASA IN LOUIT                        |                              |                                          |                        |
| 🔺 🚞 Extern     | al Routed Networks       |                         | Descriptio                 | n: ontional                           |                              |                                          |                        |
| 🕨 🖿 Se         | t Action Rule Profiles   |                         | Descriptio                 | . opnoridi                            |                              |                                          |                        |
| 🕨 🖿 Ma         | tch Action Rule Profiles |                         |                            |                                       |                              |                                          |                        |
| 🔺 🕾 AS         | A_IN_L3OUT               |                         | lag                        | enter taga apparated by               |                              |                                          |                        |
| 4              | Logical Node Profiles    |                         | Labe                       | el:                                   |                              |                                          |                        |
| Þ              | 📃 ASA_IN_NP              |                         | Target DSC                 | P: unspecified                        |                              |                                          |                        |
|                | Networks                 |                         | Route Control Enforceme    | of Discount                           | - Current                    |                                          |                        |
|                | Route Profiles           |                         | Node Control Enlorcemen    | inc 🛄 Import                          |                              |                                          |                        |
| ► GB AS        | A_OUT_L3OUT              |                         | VR                         | F: T1/VRF2                            | <u> </u>                     |                                          |                        |
| ▶ 🕮 N3         | K-1_L30UT                |                         | Resolved VR                | F: T1/VRF2                            |                              |                                          |                        |
| ▶ 🗠 N3         | IK-2_L30UT               |                         | External Routed Domai      | in: T1_L3OUT                          | <u> </u>                     |                                          |                        |
| Route          | Profiles                 |                         | Route Profile for Interlea | k: select a value                     | <b>▼</b> 🗗                   |                                          |                        |
| P Proto        | col Policies             |                         | Route Control For Dampenin | ig:                                   |                              |                                          |                        |
| L4-L7 Se       | ivice Parameters         |                         |                            |                                       |                              |                                          |                        |
| Security F     | runcies                  |                         |                            | <ul> <li>Address Family Ty</li> </ul> | pe                           |                                          | Route Dampening Policy |
| Monitorin      | n Bolicios               |                         |                            |                                       |                              | No items have b<br>Select Actions to cre | een found.             |
| Morntonn       | y Folicies               |                         |                            |                                       |                              | Solder Medialis to er                    | Sate a new really      |
| F L4+L7 88     | THLES                    |                         |                            |                                       |                              |                                          |                        |
|                |                          |                         | Enable BGP/EIGRP/OSP       | F: BOP                                |                              |                                          |                        |
|                |                          |                         |                            | OSPF                                  |                              |                                          |                        |
|                |                          |                         | OSPF Area I                | D: 0                                  |                              |                                          |                        |
|                |                          |                         | ORE Area Contr             | ol: 🔽 Cond radiatributed              | L Pås into NPPA area         |                                          |                        |
|                |                          |                         | COLL VISA COLL             | Originate summar                      | y LSA                        |                                          |                        |
|                |                          |                         |                            | Suppress forwardi                     | ng address in translated LSA |                                          |                        |
|                |                          |                         | OSPF Area Typ              | ie: NSSA area Reg                     | gular area Stub area         |                                          |                        |
|                |                          |                         | OSPF Area Cos              | st: 0                                 | ÷                            |                                          |                        |
|                |                          |                         |                            |                                       |                              |                                          |                        |

| ululu<br>cisco                                                                                                    | System                     | Tenants                 | Fabric                   | VM Networking                | L4-L7 Services | Admin      | Operations                                     | ٩                         | i           |          | Advanced Mor<br>welcome, admin |
|----------------------------------------------------------------------------------------------------|----------------------------|-------------------------|--------------------------|------------------------------|----------------|------------|------------------------------------------------|---------------------------|-------------|----------|--------------------------------|
|                                                                                                    |                            | arch: enter name, descr | common   T1   infra   mg |                              |                |            |                                                |                           |             |          |                                |
| Tenant T1 Quick Start                                                                                                    |                            | ₫ 🖸                     | Logical Interface        | Profile - ASA_IN             | _IP            |            |                                                |                           |             |          |                                |
| Tenant T1                                                                                                    | Profiles                   |                         |                          |                              |                |            |                                                |                           |             | Policy   | auits Histor                   |
| A Detworking                                                                                                    | Fiumes                     |                         | ₽₹                       |                              |                |            |                                                |                           |             |          | ACTIONS *                      |
| Internet in the second second seco | ,<br>Domains               |                         | Properties               |                              |                |            |                                                |                           |             |          |                                |
| ▶ 🚞 VRFs                                                                                                    |                            |                         | rioperaeo                | Name: ASA_IN_IP              |                |            |                                                |                           |             |          |                                |
| 🕨 🚞 External                                                                                                    | Bridged Networks           |                         |                          | Description: optional        |                |            |                                                |                           |             |          |                                |
| 🔺 🚞 Externa                                                                                                    | Routed Networks            |                         |                          |                              |                |            |                                                |                           |             |          |                                |
| ▶ 🖿 Set/                                                                                                    | Action Rule Profiles       |                         |                          | Label:                       |                |            |                                                |                           |             |          |                                |
| 🕨 🚞 Mate                                                                                                    | h Action Rule Profiles     |                         |                          | ND policy: select a value    | -              |            |                                                |                           |             |          |                                |
| 🔺 🙆 ASA                                                                                                    | IN_L30UT                   |                         | Enress Data Plane Polis  | icing Policy: select a value |                |            |                                                |                           |             |          |                                |
| 4 🖿 L                                                                                                    | ogical Node Profiles       |                         | Ingress Data Plane Polis | ising Policy: select a value |                |            |                                                |                           |             |          |                                |
| 4 🛽                                                                                                    | ASA_IN_NP                  |                         | ingless Data Plate Polit | cing Policy. select a value  | <u> </u>       |            |                                                |                           |             |          |                                |
| 4                                                                                                    | Logical Interface Profiles |                         | Routed                   | d Interfaces:                |                |            |                                                |                           |             |          | × +                            |
|                                                                                                    | A 🗄 ASA_IN_IP              |                         |                          | A Path                       |                | IP Address | MA                                             | C Address                 | MTU (Bytes) |          |                                |
|                                                                                                    | OSPF Interface Profile     |                         |                          |                              |                |            | No items have been                             | n found                   |             |          |                                |
| 4                                                                                                    | Configured Nodes           |                         |                          |                              |                |            | Select Actions to create                       | e a new item.             |             |          |                                |
|                                                                                                    | topology/pod-1/node-106    |                         |                          |                              |                |            |                                                |                           |             |          |                                |
| P 🔳 N                                                                                                    | letworks                   |                         | •                        |                              |                |            |                                                |                           |             |          |                                |
| Þ 🗖 101                                                                                                    | coute Profiles             |                         |                          | SVI:                         |                |            |                                                |                           |             |          | × +                            |
| <ul> <li>ASA</li> <li>ASA</li> </ul>                                                                                                    | 1.1.2017                   |                         |                          | A Path                       | IP Address     | Side A IP  | Side B IP                                      | MAC Address               | MTU (Bytes) | Encap    |                                |
| <ul> <li>Mak</li> <li>Mak</li> </ul>                                                                                                    | -1_E3001                   |                         |                          | Node-106/eth                 | /2 192.168.1.1 | 0/30       |                                                | 00:22:BD:F8:19:FF         | 1500        | vlan-102 |                                |
| Route P                                                                                                    | rofiles                    |                         |                          |                              |                |            |                                                |                           |             |          |                                |
| Protoco                                                                                                    | l Policies                 |                         |                          |                              |                |            |                                                |                           |             |          |                                |
| 🖿 L4-L7 Servi                                                                                                    | ice Parameters             |                         |                          |                              |                |            |                                                |                           |             |          |                                |
| 🕨 🖿 Security Po                                                                                                    | licies                     |                         | Routed Sub               | b-Interfaces:                |                |            |                                                |                           |             |          | × +                            |
| 🕨 🖿 Troublesho                                                                                                    | ot Policies                |                         |                          | <ul> <li>Path</li> </ul>     |                | IP Address | MAC Address                                    | MTU (Bytea)               | Encar       |          |                                |
| 🕨 🚞 Monitoring                                                                                                    | Policies                   |                         |                          |                              |                |            |                                                |                           |             |          |                                |
| ▶ 🖿 L4-L7 Serv                                                                                                    | ices                       |                         |                          |                              |                |            | No items have been<br>Select Actions to create | n round.<br>e a new item. |             |          |                                |

Configurez le contrôle de route Import/Export sur les sous-réseaux pour l'EPG externe L3Out interne ASA, comme illustré dans l'image :

| ululu<br>cisco |                          |                                      |                                       |                                |                 |                           |                                            | Q                            |
|----------------|--------------------------|--------------------------------------|---------------------------------------|--------------------------------|-----------------|---------------------------|--------------------------------------------|------------------------------|
|                |                          | arch: <mark>enter name, descr</mark> | common   T1   infra   mg              | mt                             |                 |                           |                                            |                              |
| Tenant T1      |                          | ⊴ ⊙                                  | External Network                      | Instance Profile               | - ASA IN EXT NE | ET                        |                                            |                              |
| 🔲 Quick Start  |                          |                                      |                                       |                                |                 |                           |                                            |                              |
| 4 🐣 Tenant T1  |                          |                                      |                                       |                                |                 |                           |                                            | Policy Ope                   |
| 🕨 🖿 Applicatio | in Profiles              |                                      |                                       |                                |                 |                           |                                            | Genera                       |
| 🔺 🚞 Networkir  | ng                       |                                      |                                       |                                |                 |                           |                                            | Oellen                       |
| 🕨 🥅 Bridge     | 9 Domains                |                                      |                                       |                                |                 | 6                         | A 🕕 🕕 100                                  |                              |
| VRFs           |                          |                                      | Properties                            |                                |                 |                           |                                            |                              |
| 🕨 🧮 Extern     | al Bridged Networks      |                                      | Name                                  | ASA IN EXT NET                 |                 |                           |                                            |                              |
| 🔺 💻 Extern     | al Routed Networks       |                                      | Tags:                                 |                                | •               |                           |                                            |                              |
| ) Se           | t Action Rule Profiles   |                                      |                                       | enter tags separated by comma  | 9               |                           |                                            |                              |
| Ma             | ton Action Rule Profiles |                                      | Description:                          | optional                       |                 |                           |                                            |                              |
|                | A_IN_L3UUT               |                                      |                                       |                                |                 |                           |                                            |                              |
|                | Logical Node Profiles    |                                      | Configued VRF name:                   | VRF2                           |                 |                           |                                            |                              |
|                | ADA IN EVE NET           |                                      | Resolved VRF:                         | uni/tn-T1/ctx-VRF2             |                 |                           |                                            |                              |
|                | Boute Profiles           |                                      | QoS Class:                            | Unspecified -                  |                 |                           |                                            |                              |
| b 🖨 40         |                          |                                      | Target DSCP:                          | unspecified                    |                 |                           |                                            |                              |
| ► 🕀 N3         | K-1 L30UT                |                                      | Configuration Status:                 | applied                        |                 |                           |                                            |                              |
| ► 🔂 N3         | K-2 L30UT                |                                      | Configuration Issues:                 |                                |                 |                           |                                            |                              |
| Route          | Profiles                 |                                      | Subnets:                              |                                |                 |                           |                                            |                              |
| 🕨 🖿 Protoc     | ol Policies              |                                      |                                       | <ul> <li>IP Address</li> </ul> | Scope           |                           | Aggregate                                  | Route Control Profile        |
| 🖿 L4-L7 Sei    | vice Parameters          |                                      |                                       | 10 10 10 0/24                  | External Sub    | nets for the External EPG |                                            |                              |
| 🕨 🖿 Security F | olicies                  |                                      |                                       |                                | Shared Rout     | te Control Subnet         | 4                                          |                              |
| 🕨 🖿 Troublest  | noot Policies            |                                      |                                       | 20.20.20.0/24                  | Shared Rout     | te Control Subnet         |                                            |                              |
| 🕨 🖿 Monitorini | g Policies               |                                      |                                       |                                |                 |                           |                                            |                              |
| 🕨 🖿 L4-L7 Se   | rvices                   |                                      | Route Control Profile:                |                                |                 |                           |                                            |                              |
|                |                          |                                      | o o o o o o o o o o o o o o o o o o o |                                |                 |                           |                                            |                              |
|                |                          |                                      |                                       | ▲ Name                         |                 |                           | Di                                         | rection                      |
|                |                          |                                      |                                       |                                |                 |                           | No items have be<br>Select Actions to crea | en found.<br>ite a new item. |

Configurez L3Out pour N3K-2 et associez-vous à BD2 et VRF2, comme illustré dans l'image :

| ululu<br>cisco  |                                    |                   |                              |                                                                     |                             |                               | Q               |
|-----------------|------------------------------------|-------------------|------------------------------|---------------------------------------------------------------------|-----------------------------|-------------------------------|-----------------|
|                 | ALL TENANTS   Add Tenant   Search: | enter name, descr | common   T1   infra   mgmt   |                                                                     |                             |                               |                 |
| Tenant T1       |                                    | S 2               | 1.2 Outside NI2K 2           |                                                                     |                             |                               |                 |
| 💼 Quick Start   |                                    |                   | L3 Outside - NSK-2           | _L3001                                                              |                             |                               |                 |
| 🔺 🐣 Tenant T1   |                                    |                   |                              |                                                                     |                             |                               |                 |
| 🕨 🖿 Application | n Profiles                         |                   |                              |                                                                     |                             |                               |                 |
| 🔺 🚞 Networkin   | g                                  |                   |                              |                                                                     |                             |                               |                 |
| 🕨 🖿 Bridge      | Domains                            |                   | ⊖±                           |                                                                     |                             | 🛆 🔺 🕕 🕕                       |                 |
| 🕨 🖿 VRFs        |                                    |                   | Descrition                   |                                                                     |                             |                               |                 |
| 🕨 🖿 Externa     | al Bridged Networks                |                   | Properties                   | NOK 2 L 20UT                                                        |                             |                               |                 |
| 🔺 🚞 Externa     | al Routed Networks                 |                   | Name.                        | nan-z_Lauur                                                         |                             |                               |                 |
| 🕨 🖿 Set         | Action Rule Profiles               |                   | Description.                 | optional                                                            |                             |                               |                 |
| 🕨 🖿 Mat         | ch Action Rule Profiles            |                   |                              |                                                                     |                             |                               |                 |
| 🕨 🕾 ASA         | LIN_L3OUT                          |                   | Tags:                        |                                                                     |                             |                               |                 |
| 🕨 🕾 ASA         | _OUT_L3OUT                         |                   | Label:                       | emer taga sebarated by co                                           | mina                        |                               |                 |
| ▶ 🕾 N3F         | <-1_L30UT                          |                   | Tarraet DSCP                 | unspecified                                                         |                             |                               |                 |
| 🔺 😂 N3F         | <-2_L30UT                          |                   | Dente Ocertei Enformente     |                                                                     | -                           |                               |                 |
| ► <b>=</b> 1    | Logical Node Profiles              |                   | Route Control Enforcement    | lmport                                                              | M Expert                    |                               |                 |
| ► <b>=</b> 1    | Networks                           |                   | VRF:                         | T1/VRF2                                                             | <u>-</u> 🗗                  |                               |                 |
| ► <b>•</b>      | Route Profiles                     |                   | Resolved VRF:                | T1/VRF2                                                             |                             |                               |                 |
| Route I         | Profiles                           |                   | External Routed Domain:      | T1_L3OUT                                                            | <u>▼</u> 🗗                  |                               |                 |
| Protoci         | ol Policies                        |                   | Route Profile for Interleak: | select a value                                                      | - @                         |                               |                 |
| L4-L7 Sen       | rice Parameters                    |                   | Route Control For Dampening: |                                                                     |                             |                               |                 |
| Security Pr     | olicies                            |                   |                              |                                                                     |                             |                               |                 |
| Troublesh       | oot Policies                       |                   |                              | <ul> <li>Address Family Typ</li> </ul>                              | e                           | Route Da                      | ampening Policy |
| Monitoring      | Policies                           |                   |                              |                                                                     |                             | No items have been four       | nd              |
| L4-L7 Sen       | vices                              |                   |                              |                                                                     |                             | belect Actions to create a ne | aw item.        |
|                 |                                    |                   |                              |                                                                     |                             |                               |                 |
|                 |                                    |                   | Enable BOD/EIODD/OCDE        |                                                                     |                             |                               |                 |
|                 |                                    |                   | Enable Bon /Elon / Josh /    | OSPE                                                                |                             |                               |                 |
|                 |                                    |                   | OSPE Area ID:                | 0.0.0.1                                                             |                             |                               |                 |
|                 |                                    |                   |                              |                                                                     |                             |                               |                 |
|                 |                                    |                   | USPF Area Control:           | <ul> <li>Send redistributed L</li> <li>Originate summary</li> </ul> | .SAs into NSSA area<br>I SA |                               |                 |
|                 |                                    |                   |                              | Suppress forwardin                                                  | g address in translated LSA |                               |                 |
|                 |                                    |                   | OSPF Area Type:              | NSSA area Regu                                                      | Jar area Stub area          |                               |                 |
|                 |                                    |                   | OSPF Area Cost:              | 0                                                                   | <b>A</b>                    |                               |                 |
|                 |                                    |                   |                              |                                                                     | <u> </u>                    |                               |                 |
|                 |                                    |                   |                              |                                                                     |                             |                               |                 |
| I.              |                                    |                   |                              |                                                                     |                             |                               |                 |

| ululu<br>cisco    | System                               | Tenants                  | Fabric VM                        | Networking         | L4-L7 Services  | Admin      | Operations                                             | Q                          | i           |            |
|-------------------|--------------------------------------|--------------------------|----------------------------------|--------------------|-----------------|------------|--------------------------------------------------------|----------------------------|-------------|------------|
|                   |                                      | sarch: enter name, descr | common   T1   infra   mgmt       |                    |                 |            |                                                        |                            |             |            |
| Tenant T1         |                                      | 0 N                      | Logical Interface Profi          | In - N3K-2 ID      |                 |            |                                                        |                            |             |            |
| 🔲 Quick Start     |                                      |                          | Logical Interface From           | ic - Noic 2_ii     |                 |            |                                                        |                            |             | _          |
| 🔺 🚢 Tenant T1     |                                      |                          |                                  |                    |                 |            |                                                        |                            |             | Policy Fau |
| 🕨 🖿 Application   | n Profiles                           |                          | Ð₩                               |                    |                 |            |                                                        |                            |             |            |
| 🔺 🚞 Networkin     | g                                    |                          |                                  |                    |                 |            |                                                        |                            |             |            |
| 🕨 🚞 Bridge        | Domains                              |                          | Properties                       |                    |                 |            |                                                        |                            |             |            |
| 🕨 🖿 VRFs          |                                      |                          | Nar                              | ne: N3K-2_IP       |                 |            |                                                        |                            |             |            |
| 🕨 💼 Externa       | al Bridged Networks                  |                          | Descripti                        | on: optional       |                 |            |                                                        |                            |             |            |
| 🔺 🚞 Externa       | al Routed Networks                   |                          |                                  |                    |                 |            |                                                        |                            |             |            |
| 🕨 🖿 Set           | Action Rule Profiles                 |                          | Lat                              | el:                |                 |            |                                                        |                            |             |            |
| 🕨 🖿 Mat           | ch Action Rule Profiles              |                          | ND poli                          | cy: select a value | •               |            |                                                        |                            |             |            |
| ► 🖽 ASA           | _IN_L3OUT                            |                          | Egress Data Plane Policing Poli  | cy: select a value | -               |            |                                                        |                            |             |            |
| ► 🖽 ASA           | _OUT_L3OUT                           |                          | Ingress Data Plane Policing Poli | cy: select a value | •               |            |                                                        |                            |             |            |
| ▶ 🖽 N3F           | (-1_L3OUT                            |                          | Douted Interfee                  |                    | <u> </u>        |            |                                                        |                            |             |            |
| A GP N31          | <-2_L3OUT                            |                          | Rouled Internac                  | 85.                |                 |            |                                                        |                            |             |            |
| 4                 | Logical Node Profiles                |                          |                                  | A Path             |                 | IP Address | MAC A                                                  | ddress                     | MTU (Bytes) |            |
| 4.1               | N3K-2_NP                             |                          |                                  |                    |                 |            | No items have been fou                                 | ind.                       |             |            |
| -                 | Logical Interface Profiles           |                          |                                  |                    |                 |            | Select Actions to create a n                           | iew item.                  |             |            |
|                   | ▲ N3K-2_IP                           |                          |                                  |                    |                 |            |                                                        |                            |             |            |
|                   | USPF Interface Profile               |                          | •                                |                    |                 |            |                                                        |                            |             |            |
|                   | <ul> <li>Contigured Nodes</li> </ul> |                          | 5                                | WI:                |                 |            |                                                        |                            |             |            |
|                   | Networks<br>Route Profiles           |                          |                                  | A Path             | IP Address      | Side A IP  | Side B IP                                              | MAC Address                | MTU (Bytes) | Encap      |
| k 🗖 Routo I       | Profile Filines                      |                          |                                  | Node-106/eth1/4    | 192 168 1 14/30 |            |                                                        | 00:22:BD:E8:19:EE          | 1500        | vian-103   |
| Protoco           | 1 Policies                           |                          |                                  |                    |                 |            |                                                        | and a second of the second |             |            |
| L4-L7 Sen         | vice Parameters                      |                          |                                  |                    |                 |            |                                                        |                            |             |            |
| En En Security Pr | nlicies                              |                          |                                  |                    |                 |            |                                                        |                            |             |            |
| Troublesh         | not Policies                         |                          | Routed Sub-Interfac              | es:                |                 |            |                                                        |                            |             |            |
| 🕨 🚞 Monitoring    | Policies                             |                          |                                  | . Doth             | ID Addee        |            | MAC Address                                            | MTU (Datas)                | Feed        |            |
| L4-L7 Ser         | vices                                |                          |                                  | - Faul             | IP Addre        | 55<br>55   | WAG AUGIESS                                            | wito (bytes)               | Enca        | P          |
|                   |                                      |                          |                                  |                    |                 |            | No items have been for<br>Select Actions to create a n | und.<br>Jew item.          |             |            |

Configurez le contrôle de route d'importation/exportation sur les sous-réseaux pour N3K-2 L3Out pour EPG externe, comme illustré dans l'image :

| cisco          |                           |                         |                          |                                |                 |                         |                                              | ρ                          |
|----------------|---------------------------|-------------------------|--------------------------|--------------------------------|-----------------|-------------------------|----------------------------------------------|----------------------------|
|                |                           | arch: enter name, descr | common   T1   infra   mg |                                |                 |                         |                                              |                            |
| Tenant T1      |                           |                         | Extornal Notwork         | Instance Profile               | N2K 2 EVT NET   | -                       |                                              |                            |
| 🔲 Quick Start  |                           |                         | External Network         | Instance Prome                 | - NOR-2_EAT_NET |                         |                                              |                            |
| 🔺 🐣 Tenant T1  |                           |                         |                          |                                |                 |                         |                                              | Policy Operational         |
| 🕨 🖿 Applicatio | on Profiles               |                         |                          |                                |                 |                         |                                              | Concept                    |
| 🔺 🖿 Networki   | ng                        |                         |                          |                                |                 |                         |                                              | General C                  |
| 🕨 🖿 Bridge     | e Domains                 |                         | ⊖±                       |                                |                 |                         | Δ 🚺 🕕 🚺 100                                  |                            |
| 🕨 🖿 VRFs       |                           |                         | Properties               |                                |                 |                         |                                              |                            |
| 🕨 🗖 Extern     | nal Bridged Networks      |                         | Name                     | N3K-2 EXT NET                  |                 |                         |                                              |                            |
| 🔺 🛄 Extern     | nal Routed Networks       |                         | Tags:                    |                                | •               |                         |                                              |                            |
| > 🖿 Se         | t Action Rule Profiles    |                         |                          | enter tags separated by comm   | 8               |                         |                                              |                            |
| 🕨 📫 Ma         | atch Action Rule Profiles |                         | Description:             | optional                       |                 |                         |                                              |                            |
| ▶ 🙆 AS         | A_IN_L3OUT                |                         |                          |                                |                 |                         |                                              |                            |
| ▶ 😂 AS         | A_OUT_L3OUT               |                         | Configued VRF name:      | VRF2                           |                 |                         |                                              |                            |
| ▶ 😂 N3         | SK-1_L3OUT                |                         | Resolved VRF:            | uni/tn-T1/ctx-VRF2             |                 |                         |                                              |                            |
| 4 😂 N3         | 3K-2_L3OUT                |                         | QoS Class:               | Unspecified -                  |                 |                         |                                              |                            |
|                | Logical Node Profiles     |                         | Target DSCP:             | unspecified                    |                 |                         |                                              |                            |
| 4              |                           |                         | Configuration Status:    | applied                        |                 |                         |                                              |                            |
| -              | LALZ Conico Poromotoro    |                         | Configuration Issues:    |                                |                 |                         |                                              |                            |
|                | Le-L/ Delette Parameters  |                         | Subnets:                 |                                |                 |                         |                                              |                            |
| Route          | Profiles                  |                         |                          | <ul> <li>IP Address</li> </ul> | Scope           |                         | Agregate                                     | Route Control Profile      |
| 🕨 🖿 Proto      | col Policies              |                         |                          | 10 10 10 0/24                  | Scope           | Control Culturat        |                                              |                            |
| 🔲 L4-L7 Se     | rvice Parameters          |                         |                          | 10.10.10.0024                  | Export Route    | Control Subliet         |                                              |                            |
| 🕨 🖿 Security F | Policies                  |                         |                          | 20.20.20.0/24                  | External Subi   | nets for the External I | EPG                                          |                            |
| 🕨 🖿 Troubles   | hoot Policies             |                         |                          |                                |                 |                         |                                              |                            |
| 🕨 🖿 Monitorin  | g Policies                |                         | Douto Control Brofilo:   |                                |                 |                         |                                              |                            |
| 🕨 🖿 L4-L7 Se   | rvices                    |                         | Route Control Profile.   |                                |                 |                         |                                              |                            |
|                |                           |                         |                          | <ul> <li>Name</li> </ul>       |                 |                         | Dir                                          | rection                    |
|                |                           |                         |                          |                                |                 |                         | No items have bee<br>Select Actions to creal | in found.<br>ce a new Rem. |

Étape 4. Créez un groupe de profils de fonction et configurez un profil de fonction à partir du modèle existant, comme illustré dans l'image :

|                                   | Tenants                                                                                                    |                                                                                                    |                                                                                           |                                                                                                    |                                                                                                    |                                                                                                    |                                                                                                    |                                                                                                    | Adv<br>welco                                                                                                    |
|-----------------------------------|----------------------------------------------------------------------------------------------------|----------------------------------------------------------------------------------------------------|-------------------------------------------------------------------------------------------|----------------------------------------------------------------------------------------------------|----------------------------------------------------------------------------------------------------|----------------------------------------------------------------------------------------------------|----------------------------------------------------------------------------------------------------|----------------------------------------------------------------------------------------------------|----------------------------------------------------------------------------------------------------|
|                                   | earch: enter name, descr                                                                                                    | common   T1   infra                                                                                                    |                                                                                           |                                                                                                    |                                                                                                    |                                                                                                    |                                                                                                    |                                                                                                    |                                                                                                    |
|                                   | 0 10                                                                                                    | 1417 Services                                                                                                    | Eurotion Profile                                                                          | A\$45595 ED                                                                                                    |                                                                                                    |                                                                                                    |                                                                                                    |                                                                                                    |                                                                                                    |
|                                   |                                                                                                    | L4-L7 Services                                                                                                    | s Function Frome-                                                                         | - ASA5565_FF                                                                                                    |                                                                                                    |                                                                                                    |                                                                                                    |                                                                                                    |                                                                                                    |
|                                   |                                                                                                    |                                                                                                    |                                                                                           |                                                                                                    |                                                                                                    |                                                                                                    |                                                                                                    |                                                                                                    | General Faults                                                                                                    |
| n Profiles                        |                                                                                                    | $\mathbf{O} \mathbf{I}$                                                                                                    |                                                                                           |                                                                                                    |                                                                                                    |                                                                                                    |                                                                                                    |                                                                                                    | A                                                                                                    |
| g                                 |                                                                                                    |                                                                                                    |                                                                                           |                                                                                                    |                                                                                                    |                                                                                                    |                                                                                                    |                                                                                                    |                                                                                                    |
| vice Parameters                   |                                                                                                    | Properties                                                                                                    |                                                                                           |                                                                                                    |                                                                                                    |                                                                                                    |                                                                                                    |                                                                                                    |                                                                                                    |
| olicies                           |                                                                                                    | Nar                                                                                                    | me: ASA5585_FP                                                                            |                                                                                                    |                                                                                                    |                                                                                                    |                                                                                                    |                                                                                                    |                                                                                                    |
| noot Policies                     |                                                                                                    | Descripti                                                                                                    | on:                                                                                       |                                                                                                    |                                                                                                    |                                                                                                    |                                                                                                    |                                                                                                    |                                                                                                    |
| 3 Policies                        |                                                                                                    | Associated Functi                                                                                                    | on: CISCO-ASA-1.2/Firewall                                                                |                                                                                                    |                                                                                                    |                                                                                                    |                                                                                                    |                                                                                                    |                                                                                                    |
| vices                             |                                                                                                    |                                                                                                    |                                                                                           |                                                                                                    |                                                                                                    |                                                                                                    |                                                                                                    |                                                                                                    |                                                                                                    |
| Service Graph Templates           |                                                                                                    |                                                                                                    |                                                                                           |                                                                                                    |                                                                                                    |                                                                                                    |                                                                                                    |                                                                                                    |                                                                                                    |
| rcontigurations                   |                                                                                                    |                                                                                                    |                                                                                           |                                                                                                    |                                                                                                    |                                                                                                    |                                                                                                    |                                                                                                    |                                                                                                    |
| on Profiles                       |                                                                                                    |                                                                                                    |                                                                                           |                                                                                                    |                                                                                                    |                                                                                                    |                                                                                                    |                                                                                                    |                                                                                                    |
| ADD80_FFG                         |                                                                                                    |                                                                                                    |                                                                                           |                                                                                                    |                                                                                                    |                                                                                                    |                                                                                                    |                                                                                                    |                                                                                                    |
| Roxesso_rr                        |                                                                                                    | FEATURES AN                                                                                                    | ID PARAMETERS                                                                             |                                                                                                    |                                                                                                    |                                                                                                    |                                                                                                    |                                                                                                    |                                                                                                    |
| ed Devices                        |                                                                                                    | Features:                                                                                                    | Basic Par                                                                                 | rameters All Parameters                                                                                                    |                                                                                                    |                                                                                                    |                                                                                                    |                                                                                                    |                                                                                                    |
| s Selection Policies              |                                                                                                    |                                                                                                    | Meta Folde                                                                                | r/Param Key                                                                                                    |                                                                                                    | Name Val                                                                                                    | lue Mandatory                                                                                                    | Locked                                                                                                    | Shared                                                                                                    |
| /ed Graph Instances               |                                                                                                    | Interfaces                                                                                                    | 🔺 😅 Dev                                                                                   | vice Config                                                                                                    |                                                                                                    | Device                                                                                                    |                                                                                                    |                                                                                                    |                                                                                                    |
| /ed Devices                       |                                                                                                    | AccessLists                                                                                                    | • • • • • • • • • • • • • • • • • • •                                                     | Access List                                                                                                    |                                                                                                    | access-list-inbound                                                                                                    |                                                                                                    | false                                                                                                    | false                                                                                                    |
| Management Configuration for L4-L | .7 devices                                                                                                    | NAT                                                                                                    |                                                                                           | Interface Related Configuration                                                                                                    |                                                                                                    | externallf                                                                                                    |                                                                                                    | false                                                                                                    | false                                                                                                    |
| Managers                          |                                                                                                    | TrafficSelectionO                                                                                                    | biects 📃 🕨 📮 I                                                                            | Interface Related Configuration                                                                                                    |                                                                                                    | internallf                                                                                                    |                                                                                                    | false                                                                                                    | false                                                                                                    |
| lis                               |                                                                                                    | All                                                                                                    | 🔺 😅 Fun                                                                                   | action Config                                                                                                    |                                                                                                    | Function                                                                                                    |                                                                                                    |                                                                                                    |                                                                                                    |
|                                   |                                                                                                    |                                                                                                    |                                                                                           | External Interface Configuration                                                                                                    |                                                                                                    | ExtConfig                                                                                                    |                                                                                                    | false                                                                                                    | false                                                                                                    |
|                                   |                                                                                                    |                                                                                                    |                                                                                           | Internal Interface Configuration                                                                                                    |                                                                                                    | IntConfig                                                                                                    |                                                                                                    | false                                                                                                    | false                                                                                                    |
|                                   |                                                                                                    |                                                                                                    |                                                                                           |                                                                                                    |                                                                                                    |                                                                                                    |                                                                                                    |                                                                                                    |                                                                                                    |
|                                   |                                                                                                    |                                                                                                    |                                                                                           |                                                                                                    |                                                                                                    |                                                                                                    |                                                                                                    |                                                                                                    |                                                                                                    |
|                                   |                                                                                                    |                                                                                                    |                                                                                           |                                                                                                    |                                                                                                    |                                                                                                    |                                                                                                    |                                                                                                    |                                                                                                    |
|                                   |                                                                                                    |                                                                                                    |                                                                                           |                                                                                                    |                                                                                                    |                                                                                                    |                                                                                                    |                                                                                                    |                                                                                                    |
|                                   | System ALL TENANTS I Add Tenend 1 6 In Profiles In Profiles Index Parameters Index Parameters Index Paramete | System     Tenants       ALL TENANTS   Add Tonant   Search     enter name, dear       Image: State   State   S | System Tenans Fabric ALLTENANTS   AddTensel 1 Searce enter name, desc Common 11 1 eter al | System     Tenants     Eabric     VM Networking       ALLTENANTS 1 Add Transet 1 Search     enter nome, desc     1 cremon 1 11 indea 1 mpm       Image: Search and the search and the sea | System     Tenants     Eatric     VM Networking     L4-L7 Services       ALL TENANTS   Add Tenants   Board     Information   Thinking   mpm     Information   Thinking   mpm       Image: Service Service Craph Templates     Image: AbaSobis_FP     Image: AbaSobis_FP       Decision     Image: AbaSobis_FP     Image: AbaSobis_FP       Decision     Image: AbaSobis_FP     Image: AbaSobis_FP       Decision     Image: AbaSobis_FP     Image: AbaSobis_FP       Decision     Image: AbaSobis_FP     Image: AbaSobis_FP       Decision     Image: AbaSobis_FP     Image: AbaSobis_FP       Decision     Image: AbaSobis_FP     Image: AbaSobis_FP       Decision     Image: AbaSobis_FP     Image: AbaSobis_FP       Decision     Image: AbaSobis_FP     Image: AbaSobis_FP       Decision     Image: AbaSobis_FP     Image: AbaSobis_FP       Decision     Image: AbaSobis_FP     Image: AbaSobis_FP       Decision     Image: AbaSobis_FP     Image: AbaSobis_FP       Decision     Image: AbaSobis_FP     Image: AbaSobis_FP       Decision     Image: AbaSobis_FP     Image: AbaSobis_FP       Masses: FPO     Image: AbaSobis_FP     Image: AbaSobis_FP       Masses: FPO     Image: AbaSobis_FP     Image: AbaSobis_FP       Masses: FPO     Image: AbaSobis_FP     Image: AbaSobis_FP | System Tenants Fabric VM Networking L4L7 Services Admin   RLTENANT2 1 4d, Tonne 1 Search Internance, decide Internance, decide <t< th=""><th>System Tenans Fabric VM Networking L4.17 Services Admin Operations   In Profiles In Profiles In Profile In Profile In Pro</th><th>System Teams Fains VM Medworking L4L7 Services Adm Operations   ALTERINATION Services ALTERINATION Services ALTERINATION Services AND Products Or Products Or Products Or Products Or Products Or Products Or Products Or Products Or Products Or Products Products Pr</th><th>System Tensto Fable MM Notwork L4L3 Serves Adm Operation P I   ALT204071 Additional Generation Tenstore Internet Handle Internet Handle &lt;</th></t<> | System Tenans Fabric VM Networking L4.17 Services Admin Operations   In Profiles In Profiles In Profile In Profile In Pro | System Teams Fains VM Medworking L4L7 Services Adm Operations   ALTERINATION Services ALTERINATION Services ALTERINATION Services AND Products Or Products Or Products Or Products Or Products Or Products Or Products Or Products Or Products Or Products Products Pr | System Tensto Fable MM Notwork L4L3 Serves Adm Operation P I   ALT204071 Additional Generation Tenstore Internet Handle Internet Handle < |

i

#### L4-L7 Services Function Profile - ASA5585\_FP

|                                                                             |                                            |                         |                     |           |        | General Faults | Histe   |
|-----------------------------------------------------------------------------|--------------------------------------------|-------------------------|---------------------|-----------|--------|----------------|---------|
| <b>±</b> ∕                                                                  |                                            | Δ Δ Ο Ο                 |                     |           |        | 1              | ACTIONS |
| roperties<br>Name: ASA5585<br>Description:<br>Associated Function: CISCO-AS | _FP<br>SA.1.2:Firewall                     |                         |                     |           |        |                |         |
|                                                                             | AMETERS<br>Basic Parameters All Parameters |                         |                     |           |        |                |         |
| - Cataloo.                                                                  | Meta Folder/Param Key                      | Name                    | Value               | Mandatory | Locked | Shared         |         |
|                                                                             | ✓ ➡ Device Config                          | Device                  |                     |           |        |                |         |
|                                                                             | Access List                                | access-list-inbound     |                     |           | false  | false          |         |
|                                                                             | Interface Related Configuration            | externallf              |                     |           | false  | false          |         |
| TrafficSelectionObjects                                                     | 🔺 🗇 Access Group                           | ExtAccessGroup          |                     |           | false  |                |         |
| All                                                                         | - 🗐 Inbound Access List                    | name                    | access-list-inbound | false     | false  |                |         |
|                                                                             | 🔺 😅 Interface Specific Configuration       | externallfCfg           |                     |           | false  |                |         |
|                                                                             | IPv4 Address Configuration                 | IPv4Address             |                     |           | false  |                |         |
|                                                                             | IPv4 Address                               | ipv4_address            | 192.168.1.5/30      | true      | false  |                |         |
|                                                                             | El Security Level                          | external_security_level | 50                  | false     | false  |                |         |
|                                                                             | Interface Related Configuration            | internallf              |                     |           | false  | false          |         |
|                                                                             | 🔺 😅 Interface Specific Configuration       | internallfCfg           |                     |           | false  |                |         |
|                                                                             | IPv4 Address Configuration                 | IPv4Address             |                     |           | false  |                |         |
|                                                                             | E IPv4 Address                             | ipv4_address            | 192.168.1.9/30      | true      | false  |                |         |
|                                                                             | - 🔄 Security Level                         | internal_security_level | 100                 | false     | false  |                |         |
|                                                                             | Function Config                            | Function                |                     |           |        |                |         |
|                                                                             | External Interface Configuration           | ExtConfig               |                     |           | false  | false          |         |
|                                                                             | Interface Configuration                    | ExtConfigrel            | externallf          | false     | false  |                |         |
|                                                                             | Internal Interface Configuration           | IntConfig               |                     |           | false  | false          |         |
|                                                                             | Interface Configuration                    | InConfigrel             | internallf          | false     | false  |                |         |

Étape 5. Créez un contrat et modifiez le champ Étendue en Locataire, comme illustré dans l'image :

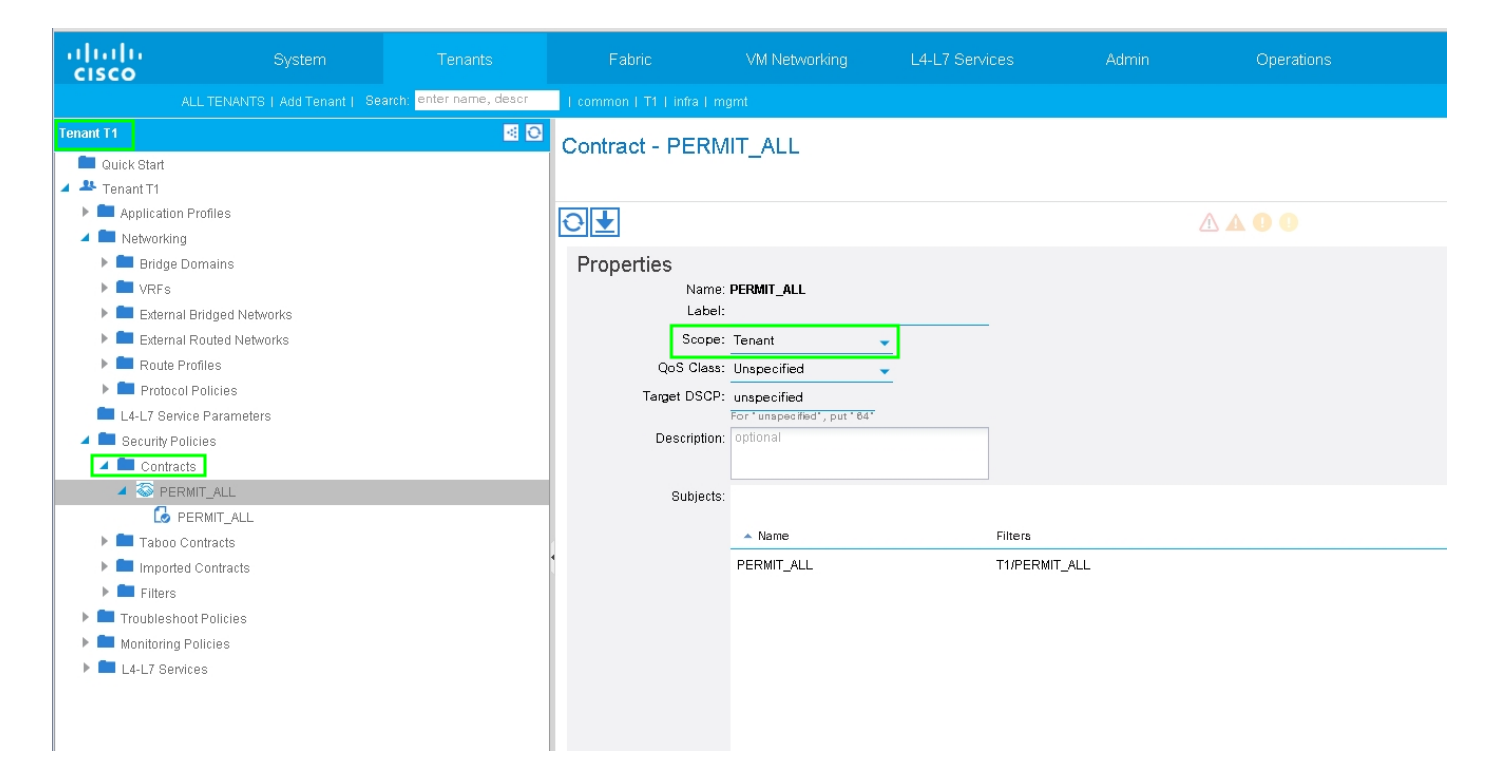

Étape 6. Comme l'illustre l'image, créez un modèle de graphique de service L4-L7 dans lequel l'association de graphique de service implique l'association d'une stratégie réseau routée externe et d'une configuration de routeur avec une stratégie de sélection de périphérique.

| ALL TEMATO LANDTONIN . Doorby entername deer          |                                            |
|-------------------------------------------------------|--------------------------------------------|
| ALL TENANTS ( Add Tenant ) Search, tenes here, descri | I common i i i jimina jimgine              |
| Tenant T1 🧧 🖸                                         | L4-L7 Service Graph Template - ASA5585 SGT |
| Cuick Start                                           |                                            |
| A 🏝 Tenant T1                                         | Tepplagy Policy                            |
| Application Profiles                                  |                                            |
| Metworking                                            | Consumer Provider                          |
| L4-L7 Service Parameters                              |                                            |
| East Security Policies                                |                                            |
| Troubleshoot Policies                                 | ASA5585                                    |
| Monitoring Policies                                   |                                            |
| L4-L7 Services                                        | N1                                         |
| 🔺 🔜 L4-L7 Service Graph Templates                     |                                            |
| ASA5585_SGT                                           | ASA5585 Information                        |
| Function Node - N1                                    | Firewall: Routed                           |
| Router configurations                                 | Profile: ASA5585_FP                        |
| Function Profiles                                     |                                            |
| L4-L7 Devices                                         |                                            |
| Imported Devices                                      |                                            |
| Devices Selection Policies                            |                                            |
| Deployed Graph Instances                              |                                            |
| Deployed Devices                                      | •                                          |
| Inband Management Configuration for L4-L7 devices     |                                            |
| 🕨 💼 Device Managers                                   |                                            |
| 🕨 💼 Chassis                                           |                                            |
|                                                       |                                            |
|                                                       |                                            |

| Create L4-L7 Service Graph Template                                                          |                                                                                               | <b>i X</b> |
|----------------------------------------------------------------------------------------------|-----------------------------------------------------------------------------------------------|------------|
| Drag device clusters to create graph nodes.  Device Clusters  T / ASA5585 (Managed Firewall) | Graph Name: ASA5585_SGT<br>Graph Type: © Create A New One © Clone An Existing One<br>Consumer | Provider   |
|                                                                                              | SUBM                                                                                          | IT CANCEL  |

Configuration du routeur pour spécifier l'ID de routeur qui sera utilisé sur l'appareil de service (ASA 5585), comme illustré sur l'image :

| ululu<br>cisco |                                     | Tenants                 | Fabric             | VM Networking     | L4-L7 Services | Admin |  |  |  |  |  |
|----------------|-------------------------------------|-------------------------|--------------------|-------------------|----------------|-------|--|--|--|--|--|
|                | ALL TENANTS   Add Tenant   Se       | arch: enter name, descr | common   T1   infr |                   |                |       |  |  |  |  |  |
| Tenant T1      |                                     | <ul> <li>O</li> </ul>   | Router config      | uration - ASA5585 |                |       |  |  |  |  |  |
| 🔲 Quick Start  |                                     |                         | . to the opting    |                   |                |       |  |  |  |  |  |
| Tenant T1      |                                     |                         |                    |                   |                |       |  |  |  |  |  |
| Application    | n Profiles                          |                         | ⊖±                 |                   |                |       |  |  |  |  |  |
| Networking     | ig                                  |                         |                    |                   |                |       |  |  |  |  |  |
| L4-L7 Se       | vice Parameters                     |                         | Properties         |                   |                |       |  |  |  |  |  |
| 🕨 💻 Security F | olicies                             |                         |                    | Name: ASA5585     |                |       |  |  |  |  |  |
| Troubles       | noot Policies                       |                         | Rout               | ter ID: 3.3.3.3   |                |       |  |  |  |  |  |
| 🕨 💻 Monitorin  | g Policies                          |                         | Descr              | iption: optional  |                |       |  |  |  |  |  |
| 4 🔲 L4-L7 Se   | rvices                              |                         |                    |                   |                |       |  |  |  |  |  |
| L4-L7          | Service Graph Templates             |                         |                    |                   |                |       |  |  |  |  |  |
| Z Route        | r configurations                    |                         |                    |                   |                |       |  |  |  |  |  |
| le As          | A5585                               |                         |                    |                   |                |       |  |  |  |  |  |
| 🕨 💻 Functi     | on Profiles                         |                         |                    |                   |                |       |  |  |  |  |  |
| ▶ 💻 L4-L7      | Devices                             |                         |                    |                   |                |       |  |  |  |  |  |
| 🕨 💻 Impor      | ed Devices                          |                         |                    |                   |                |       |  |  |  |  |  |
| 🕨 🗖 Devici     | es Selection Policies               |                         |                    |                   |                |       |  |  |  |  |  |
| 🕨 🗖 Deplo      | yed Graph Instances                 |                         |                    |                   |                |       |  |  |  |  |  |
| 🕨 🖿 Deplo      | yed Devices                         |                         |                    |                   |                |       |  |  |  |  |  |
| 📃 Inban        | d Management Configuration for L4-L | 7 devices               | 4                  |                   |                |       |  |  |  |  |  |
| 🕨 🖿 Devic      | e Managers                          |                         |                    |                   |                |       |  |  |  |  |  |
| 🕨 🖿 Chas       | sis                                 |                         |                    |                   |                |       |  |  |  |  |  |
|                |                                     |                         |                    |                   |                |       |  |  |  |  |  |
|                |                                     |                         |                    |                   |                |       |  |  |  |  |  |

Modifiez le type de contiguïté de L2 à L3, comme illustré sur l'image :

| alialia<br>cisco |                                       |                         |                          |                          |                 |                      |                |                | P           | i           |
|------------------|---------------------------------------|-------------------------|--------------------------|--------------------------|-----------------|----------------------|----------------|----------------|-------------|-------------|
|                  |                                       | arch: enter name, descr | common   T1   infra   mg |                          |                 |                      |                |                |             |             |
| Tenant T1        |                                       | <ul> <li>O</li> </ul>   | 14-17 Service Gr         | anh Template -           | AS45585 SGT     |                      |                |                |             |             |
| 💼 Quick Start    |                                       |                         | L-LI Service G           | apri rempiate -          | -X0X0000_001    |                      |                |                |             |             |
| 🔺 🐣 Tenant T1    |                                       |                         |                          |                          |                 |                      |                |                |             | Topology    |
| 🕨 🖿 Applicat     | tion Profiles                         |                         | ⊖¥                       |                          |                 |                      | A A O O        |                |             |             |
| Network          | king                                  |                         |                          |                          |                 |                      |                |                |             |             |
| 🔲 L4-L7 S        | iervice Parameters                    |                         | Properties               |                          |                 |                      |                |                |             |             |
| Necurity         | Policies                              |                         | Name:                    | ASA5585_SGT              |                 |                      |                |                |             |             |
| Trouble          | shoot Policies                        |                         | Template Name:           | UNSPECIFIED              |                 |                      |                |                |             |             |
| Monitori         | ing Policies                          |                         | Configuration Issues:    |                          |                 |                      |                |                |             |             |
| ▲ ■ L4-L7 S      | lervices                              |                         | Description.             | opuoriai                 |                 |                      |                |                |             |             |
|                  | .7 Service Graph Templates            |                         |                          |                          |                 |                      |                |                |             |             |
|                  | Eurotion Node N1                      |                         | Label:                   |                          |                 |                      |                |                |             |             |
|                  |                                       |                         | Function Nodes:          | 🔺 Name                   |                 | Function Name        | Fun            | ction Type     |             | Description |
|                  | a provider                            |                         |                          | N1                       |                 | CISCO-ASA-1.2/Firewa | all Gol        | То             |             |             |
| ▶ 🗖 Rou          | ter configurations                    |                         |                          |                          |                 |                      |                |                |             |             |
| 🕨 🖿 Fund         | ction Profiles                        |                         |                          |                          |                 |                      |                |                |             |             |
| ▶ 🖿 L4-L         | .7 Devices                            |                         |                          |                          |                 |                      |                |                |             |             |
| ► 🖿 Imp          | orted Devices                         |                         |                          |                          |                 |                      |                |                |             |             |
| 🕨 🖿 Devi         | ices Selection Policies               |                         | 4                        |                          |                 |                      |                |                |             |             |
| 🕨 🖿 Dep          | loyed Graph Instances                 |                         |                          |                          |                 |                      |                |                |             |             |
| 🕨 🖿 Dep          | loyed Devices                         |                         | Terminal Nodes:          | 🔺 Name                   |                 | Pro                  | vider/Consumer |                | Description |             |
| 📃 Inba           | nd Management Configuration for L4-L7 | 7 devices               |                          | T1                       |                 | Co                   | nsumer         |                |             |             |
| 🕨 🖿 Devi         | ice Managers                          |                         |                          | Т2                       |                 | Pro                  | wider          |                |             |             |
| 🕨 🖿 Cha          | ssis                                  |                         |                          |                          |                 |                      |                |                |             |             |
|                  |                                       |                         |                          |                          |                 |                      |                |                |             |             |
|                  |                                       |                         | Connections:             | <ul> <li>Name</li> </ul> | Connected Nodes |                      | Unicast Route  | Adjacency Type | Descri      | ption       |
|                  |                                       |                         |                          | C1                       | N1, T1          |                      | True           | L3             |             |             |
|                  |                                       |                         |                          | C2                       | N1, T2          |                      | True           | L3             |             |             |
|                  |                                       |                         |                          |                          |                 |                      |                |                |             |             |
|                  |                                       |                         |                          |                          |                 |                      |                |                |             |             |

Appliquer le modèle de graphique de service, comme illustré dans l'image :

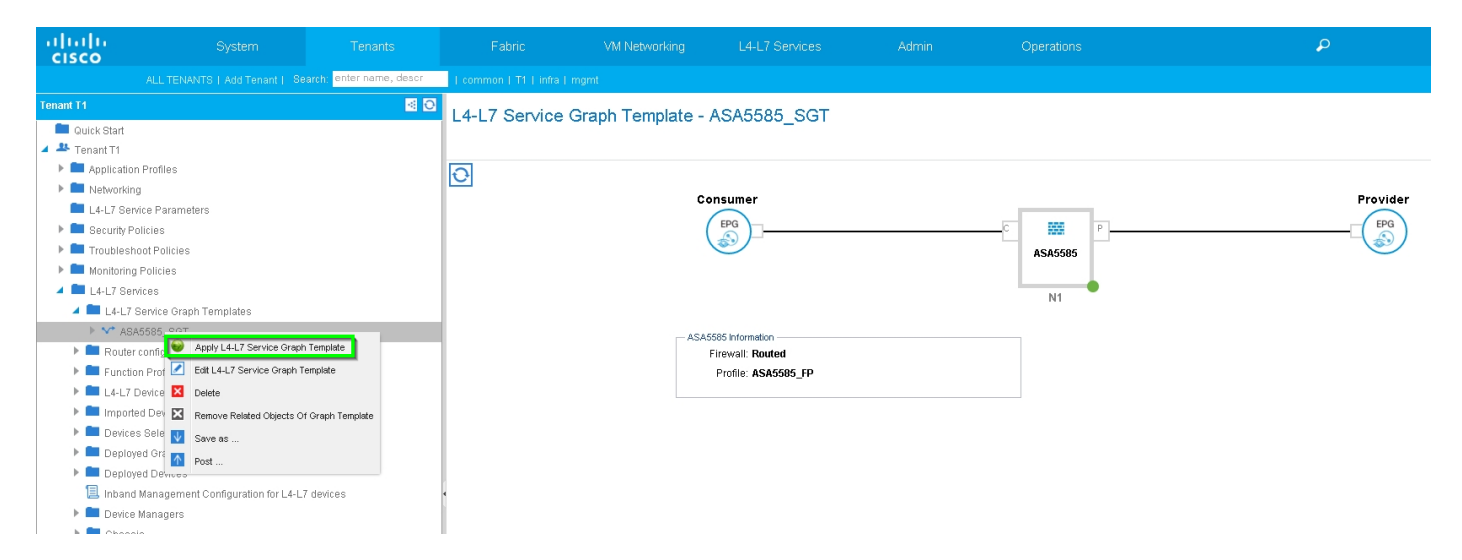

Associez le graphique de service au contrat, comme illustré sur l'image :

| ululu<br>cisco                                                                                                    |                                                                                                    |                           |                               |                                                            |                           |                         |                               |                             |             |          |
|----------------------------------------------------------------------------------------------------|----------------------------------------------------------------------------------------------------|---------------------------|-------------------------------|------------------------------------------------------------|---------------------------|-------------------------|-------------------------------|-----------------------------|-------------|----------|
|                                                                                                    |                                                                                                    | Search: enter name, descr | common   T1   infra   r       |                                                            |                           |                         |                               |                             |             |          |
| Tenant T1                                                                                                    |                                                                                                    | S 0                       | Apply L4-L7 Service           | ce Graph Template                                          | To EPGs                   |                         |                               |                             |             | i X      |
| Quick Start  Control  Control  Contro  Control  Control  Control  Control  Control  Control | Profiles                                                                                                    |                           | STEP 1 > Contra               | ct                                                         |                           |                         |                               |                             | 1. Contract | 2. Graph |
| <ul> <li>L4-L7 Serv</li> <li>Security Po</li> <li>Troubleshi</li> <li>Monitoring</li> <li>L4-L7 Serv</li> </ul>                                                                                                    | ice Parameters<br>ilicies<br>pot Policies<br>Policies<br>ices                                                                          |                           | Config A Contract             | EPG / External Network:                                    | I/N3K-1_L3OUT/N3K-1_EXT_N | Prov                    | vider EPG / External Network: | 3K-2_L3OUT/N3K-2_EXT_NI ▾ 🗗 | S           |          |
| L4-L7 8     L4-L7 8     C ASA     E Router     E Euclio     L4-L7 0     E L4-L7 0     E L4-L7 0     E L4-L7 0     E L4-L7 0     E Devices     E Deploy                                                                                                    | enrice Graph Templates<br>5555_SOT<br>configurations<br>n Profiles<br>evices<br>d Devices<br>s Selection Policies<br>d Graph Instances |                           | Contract Information — Contra | Contract:   Contract:  Create A New C Ct Name:  PERMIT_ALL | Contract ©                | Choose An Existing Cont | act Subject                   |                             |             |          |
| <ul> <li>Deploy</li> <li>Inband</li> <li>Device</li> <li>Chassi</li> </ul>                                                                                                    | ad Devices<br>Management Configuration for L4-<br>Managers<br>s                                                                        | -L7 devices               |                               |                                                            |                           |                         |                               |                             |             |          |
|                                                                                                    |                                                                                                    |                           |                               |                                                            |                           |                         |                               |                             | PREVIOUS    | CANCEL   |

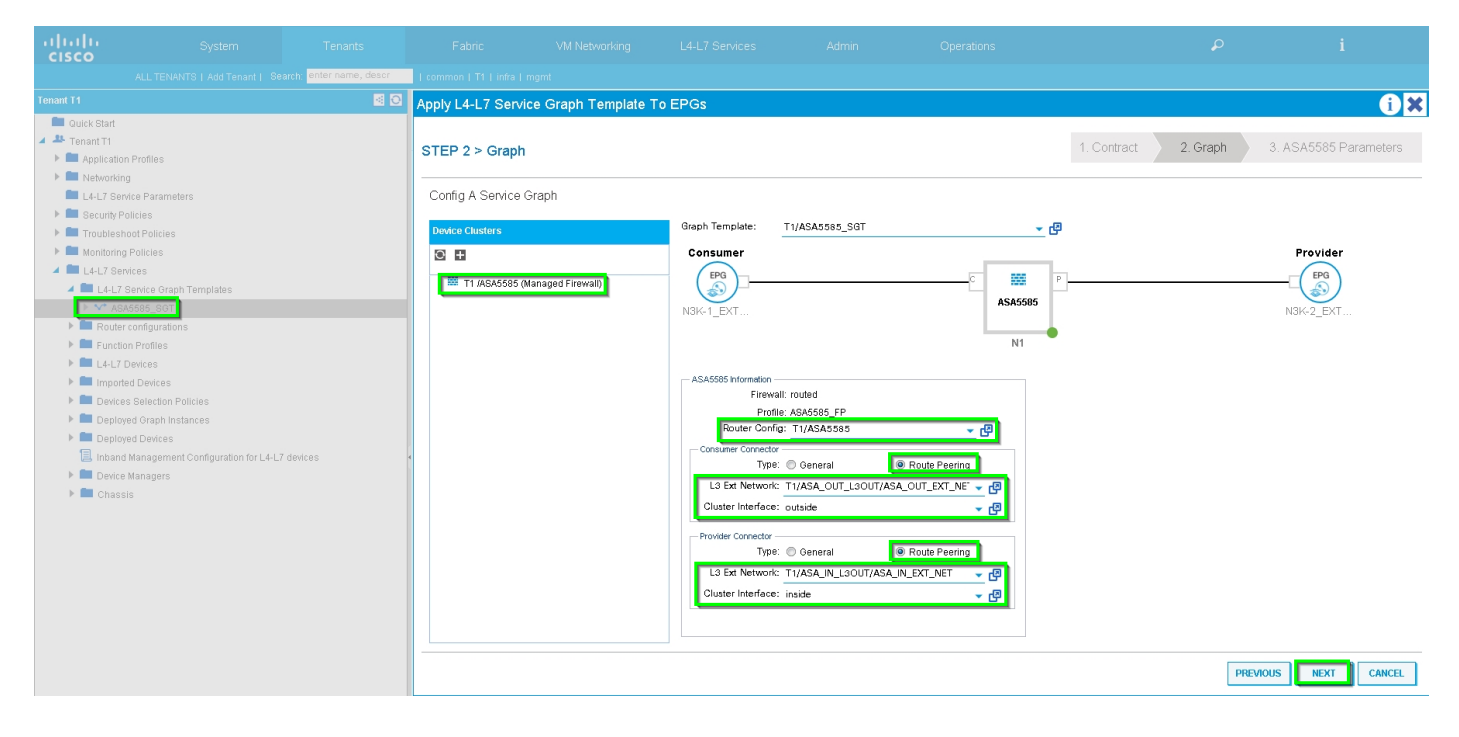

Ajoutez/modifiez le paramètre L4-L7 si nécessaire, comme l'illustre l'image :

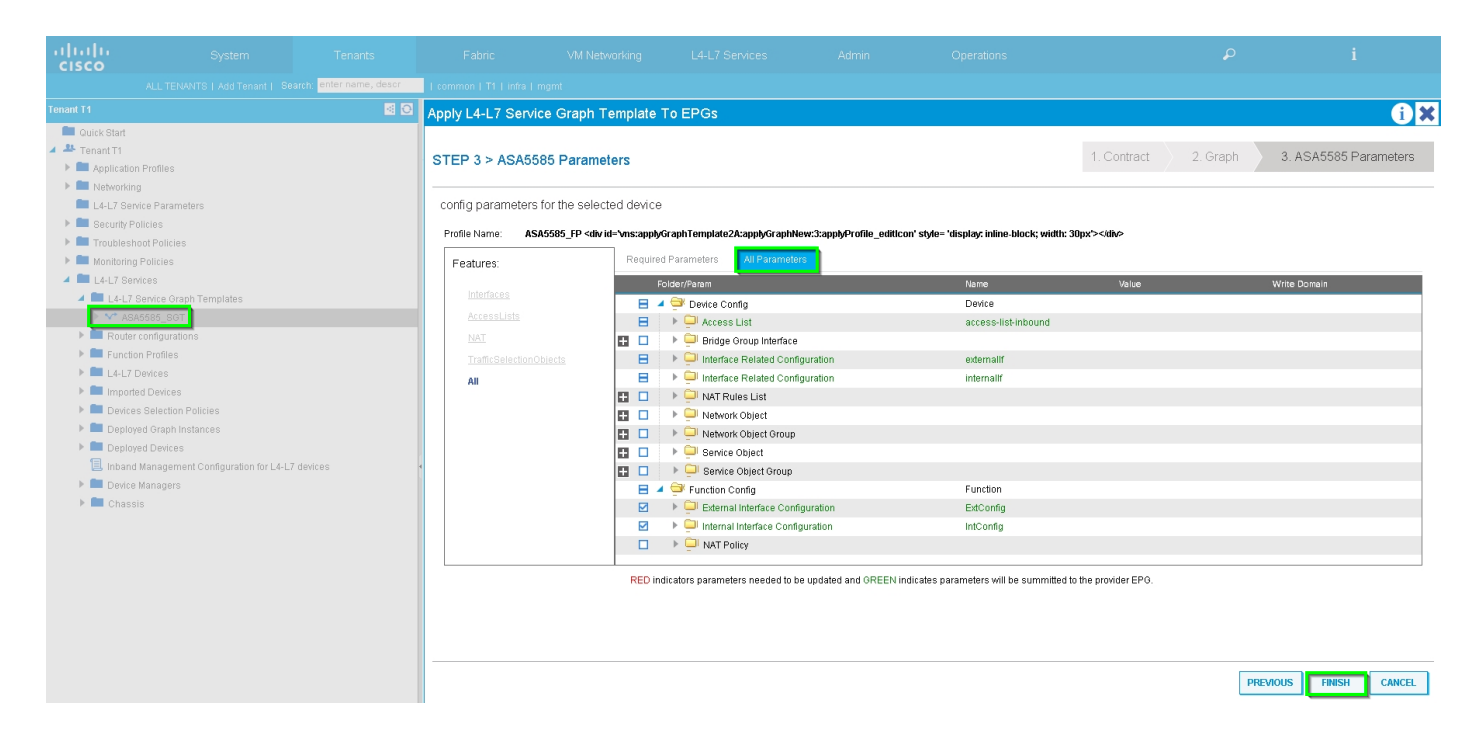

Étape 7 : Route-tag Policy, configure Route-tag Policy for VRF1 (Tag:100), comme l'illustre l'image :

| uluilu<br>cisco                             | System                         | Tenants                 | Fabric                 | VM Networking                             | L4-L7 Services      | Admin | Operations                            |                                  | ρ      |             | i        |        | A<br>web |
|---------------------------------------------|--------------------------------|-------------------------|------------------------|-------------------------------------------|---------------------|-------|---------------------------------------|----------------------------------|--------|-------------|----------|--------|----------|
|                                             |                                | arch: enter name, descr | I common I infra I mgn | it   T1                                   |                     |       |                                       |                                  |        |             |          |        |          |
| Tenant T1 Quick Start Quick Start Tenant T1 |                                | 80                      | VRF - VRF1             |                                           |                     |       |                                       |                                  | Policy | Operational | Stats    | Health | Fault    |
| 🕨 🕨 Application                             | n Profiles<br>Ig               |                         | ⊖₹                     |                                           |                     |       | Δ 🛦 🕕 🕕 100                           |                                  |        |             |          |        |          |
| Bridge                                      | Domains                        |                         | Properties             |                                           |                     |       |                                       |                                  |        |             |          |        |          |
| VRI 🖸 VRI                                   | F1                             |                         | Route Tag Policy       | - VRF1_RTP                                |                     |       |                                       | i X                              |        |             |          |        |          |
| 0                                           | EPG Collection for Context     |                         |                        |                                           |                     |       |                                       | Policy History                   |        |             |          |        |          |
| <ul> <li>Externa</li> </ul>                 | F2<br>al Bridged Networks      |                         | Dranartian             |                                           |                     |       |                                       | ACTIONS *                        |        |             |          |        |          |
| <ul> <li>Externa</li> <li>Route</li> </ul>  | al Routed Networks<br>Profiles |                         | Nar                    | ne: VRF1_RTP                              |                     |       |                                       |                                  |        |             |          |        |          |
| Protoc L4-L7 Ser                            | ol Policies<br>vice Parameters |                         | Descripti              | on: optional                              |                     |       |                                       |                                  |        |             |          |        |          |
| Becurity P     Becurity P                   | olicles                        |                         |                        | ag: 100                                   | <u> </u>            |       |                                       |                                  |        |             |          |        |          |
| Monitoring                                  | ) Policies                     |                         |                        |                                           |                     |       |                                       |                                  |        |             |          |        |          |
| F L4-L7 081                                 |                                |                         |                        |                                           |                     |       |                                       |                                  |        |             |          |        |          |
|                                             |                                |                         |                        |                                           |                     |       |                                       |                                  |        |             |          |        |          |
|                                             |                                |                         |                        |                                           |                     |       |                                       |                                  |        |             |          |        |          |
|                                             |                                |                         |                        | ▲ EIGRP                                   | Address Family Type |       | SHOW USAGE                            | SUBMIT CLOSE                     |        |             |          |        |          |
|                                             |                                |                         |                        |                                           |                     |       | No items have<br>Select Actions to cr | been found.<br>reate a new item. |        |             |          |        |          |
|                                             |                                |                         |                        | DNS labels:<br>Route Tag Policy: VRF1_RTI | P 🗸 🗗               |       |                                       |                                  |        |             |          |        |          |
|                                             |                                |                         |                        |                                           |                     |       |                                       |                                  |        | s           | HOW USAG | ie sui | BMIT     |

Configurez la stratégie de balise de route pour VRF2 (Tag:200), comme indiqué dans l'image :

| ululu<br>cisco |                     |                          |                       |                            |                     |                                      |                                  |        |   |           |        |   |
|----------------|---------------------|--------------------------|-----------------------|----------------------------|---------------------|--------------------------------------|----------------------------------|--------|---|-----------|--------|---|
|                |                     | earch: enter name, descr | common   infra   mg   |                            |                     |                                      |                                  |        |   |           |        |   |
| Tenant T1      |                     | S 🖸                      | VRE - VRE2            |                            |                     |                                      |                                  |        |   |           |        |   |
| 🔲 Quick Start  |                     |                          | VIXI - VIXI Z         |                            |                     |                                      |                                  |        |   |           |        |   |
| Tenant T1      |                     |                          |                       |                            |                     |                                      |                                  | Policy |   |           |        |   |
| Applicatio     |                     |                          | ⊖±                    |                            |                     | Δ 🛕 🕕 🕕 100                          |                                  |        |   |           |        |   |
| 🕨 🖿 Bridge     | 2 Domains           |                          | Route Tag Policy      | V - VRE2 RTP               |                     |                                      |                                  |        |   |           |        |   |
| 🔺 🖿 VRFs       |                     |                          | into and indigination | ,                          |                     |                                      |                                  |        |   |           |        |   |
| VF             | F1                  |                          |                       |                            |                     |                                      | Policy History                   |        |   |           |        |   |
| P Puter        | al Bridged Networks |                          | ⊖±                    |                            |                     |                                      | ACTIONS *                        |        |   |           |        |   |
| 🕨 💼 Extern     | al Routed Networks  |                          | Properties            |                            |                     |                                      |                                  |        |   |           |        |   |
| 🕨 🖿 Route      | Profiles            |                          | N                     | ame: VRF2_RTP              |                     |                                      |                                  |        |   |           |        |   |
| 🕨 🖿 Proto      | ol Policies         |                          | Descrip               | otion: optional            |                     |                                      |                                  |        |   |           |        |   |
| L4-L7 Se       | rvice Parameters    |                          |                       |                            |                     |                                      | _                                |        |   |           |        |   |
| Troubles       | hoot Policies       |                          | . L                   | Tag: 200                   | 2                   |                                      |                                  |        |   |           |        |   |
| 🕨 💼 Monitorin  | g Policies          |                          |                       |                            |                     |                                      |                                  |        |   |           |        |   |
| 🕨 🚞 L4-L7 Se   | rvices              |                          |                       |                            |                     |                                      |                                  |        |   |           |        |   |
|                |                     |                          |                       |                            |                     |                                      |                                  |        |   |           |        |   |
|                |                     |                          |                       |                            |                     |                                      |                                  |        |   |           |        |   |
|                |                     |                          |                       |                            |                     |                                      |                                  |        |   |           |        |   |
|                |                     |                          |                       |                            |                     |                                      |                                  |        |   |           |        |   |
|                |                     |                          |                       |                            |                     |                                      |                                  |        |   |           |        |   |
|                |                     |                          |                       |                            |                     |                                      |                                  |        |   |           |        |   |
|                |                     |                          |                       |                            |                     | SHOW USAGE                           | SUBMIT CLOSE                     |        |   |           |        |   |
|                |                     |                          | EIGRP CONIEX          | Per Address Family.        |                     |                                      |                                  |        |   |           |        |   |
|                |                     |                          |                       | - EIGRP                    | Address Family Type |                                      | EIGRP Address Family Context     |        |   |           |        |   |
|                |                     |                          |                       |                            |                     | No items have<br>Select Actions to c | been found.<br>reate a new item. |        |   |           |        |   |
|                |                     |                          |                       |                            |                     |                                      |                                  |        |   |           |        |   |
|                |                     |                          |                       | DNS labels:                |                     |                                      |                                  |        |   |           |        |   |
|                |                     |                          |                       | Route Tag Policy: VRF2_RTF | <u>ب</u> ک          |                                      |                                  |        |   |           |        |   |
|                |                     |                          |                       |                            |                     |                                      |                                  |        | S | HOW USAGE | SUBMIT | ٦ |

Étape 8 : Vérifiez l'état et vérifiez la stratégie de sélection des périphériques, comme illustré sur l'image :

| uluilu<br>cisco                                                                                                    |                                    |                         |                                      |                                                                                               |            |                                                                   | Operations     |   |   |  |  |
|----------------------------------------------------------------------------------------------------|------------------------------------|-------------------------|--------------------------------------|-----------------------------------------------------------------------------------------------|------------|-------------------------------------------------------------------|----------------|---|---|--|--|
|                                                                                                    |                                    | arch: enter name, descr | common   T1   infra   mg             |                                                                                               |            |                                                                   |                |   |   |  |  |
| Tenant T1                                                                                                    |                                    | S 🖸                     | Logical Interface                    | Context cone                                                                                  | LIFACE.    |                                                                   |                |   |   |  |  |
| 🔲 Quick Start                                                                                                    |                                    |                         | Logical Interface Context - consumer |                                                                                               |            |                                                                   |                |   |   |  |  |
| 🔺 🐣 Tenant T1                                                                                                    |                                    |                         |                                      |                                                                                               |            |                                                                   |                |   |   |  |  |
| 🕨 🖿 Applicatio                                                                                                    | n Profiles                         |                         |                                      |                                                                                               |            |                                                                   |                |   |   |  |  |
| Image: Image: |                                    |                         |                                      |                                                                                               |            |                                                                   |                |   |   |  |  |
| 🖿 L4-L7 Ser                                                                                                    | vice Parameters                    |                         | Properties                           |                                                                                               |            |                                                                   |                |   |   |  |  |
| 🕨 🖿 Security P                                                                                                    | olicies                            |                         | Connector Name:                      | Connector Name: consumer                                                                      |            |                                                                   |                |   |   |  |  |
| 🕨 🕨 Troublest                                                                                                    | oot Policies                       |                         | Cluster Interface:                   | outside                                                                                       | <u>-</u> C |                                                                   |                |   |   |  |  |
| 🕨 🖿 Monitoring                                                                                                    | Policies                           |                         | Associated Network:                  | Associated Network: Bridge Domain L3 External Network L3 External Network: T1/ASA_OUT_L3OUT/4 |            |                                                                   |                |   |   |  |  |
| 4 🔲 L4-L7 Ser                                                                                                    | vices                              |                         | L3 External Network:                 |                                                                                               |            |                                                                   |                |   |   |  |  |
| ▶ ■ L4-L7                                                                                                    | Service Graph Templates            |                         | Redistribute:                        | Redistribute: hon a carf a                                                                    |            |                                                                   |                |   |   |  |  |
| Router                                                                                                    | configurations                     |                         |                                      |                                                                                               |            |                                                                   |                |   |   |  |  |
| Function                                                                                                    | on Profiles                        |                         |                                      |                                                                                               |            |                                                                   |                |   |   |  |  |
| L4-L7 Devices                                                                                                    |                                    |                         | Subnets:                             |                                                                                               |            |                                                                   |                | × | + |  |  |
| Imported Devices                                                                                                    |                                    |                         |                                      | IP/Maak                                                                                       | Scone      | Preferred                                                         | Subnet Control |   |   |  |  |
|                                                                                                    | RMIT ALLASA5585 SGT.N1             |                         |                                      |                                                                                               |            |                                                                   |                |   | _ |  |  |
|                                                                                                    | consumer                           |                         |                                      |                                                                                               |            | No items have been found.<br>Select Actions to create a new item. |                |   |   |  |  |
| 1                                                                                                    | provider                           |                         |                                      |                                                                                               |            |                                                                   |                |   |   |  |  |
| Deploy                                                                                                    | ed Graph Instances                 |                         | 4                                    |                                                                                               |            |                                                                   |                |   |   |  |  |
| 🕨 🖿 Deploy                                                                                                    | red Devices                        |                         | Virtual IP Addresses:                |                                                                                               |            |                                                                   |                | × | + |  |  |
| 📃 Inband                                                                                                    | Management Configuration for L4-L7 | devices                 |                                      | <ul> <li>ID Address</li> </ul>                                                                |            |                                                                   |                |   |   |  |  |
| 🕨 🖿 Device                                                                                                    | Managers                           |                         |                                      | - IF Addless                                                                                  |            |                                                                   |                |   |   |  |  |
| 🕨 🖿 Chass                                                                                                    | is                                 |                         |                                      |                                                                                               |            | No items have been found.<br>Select Actions to create a new item. |                |   |   |  |  |
|                                                                                                    |                                    |                         |                                      |                                                                                               |            |                                                                   |                |   |   |  |  |
|                                                                                                    |                                    |                         |                                      |                                                                                               |            |                                                                   |                |   |   |  |  |

| uluih<br>cisco                    | System                               | Tenants                  | Fabric                                        | VM Networking                           | L4-L7 Services   | Admin                                | Operations     |    |   |  |  |
|-----------------------------------|--------------------------------------|--------------------------|-----------------------------------------------|-----------------------------------------|------------------|--------------------------------------|----------------|----|---|--|--|
|                                   |                                      | earch: enter name, descr | common   T1   infra   mg                      |                                         |                  |                                      |                |    |   |  |  |
| Tenant T1 🛃 🖸                     |                                      |                          | Logical Interface Context - provider          |                                         |                  |                                      |                |    |   |  |  |
| 🖿 Quick Start                     |                                      |                          | Cogical Internace                             | Context - provid                        |                  |                                      |                |    |   |  |  |
| 🔺 🐣 Tenant T1                     |                                      |                          |                                               |                                         |                  |                                      |                |    |   |  |  |
| 🕨 🖿 Applicatio                    | n Profiles                           |                          |                                               |                                         |                  |                                      |                |    |   |  |  |
| 🕨 🖿 Networkin                     | g                                    |                          |                                               |                                         |                  |                                      |                |    |   |  |  |
| 🖿 L4-L7 Ser                       | vice Parameters                      |                          | Properties                                    |                                         |                  |                                      |                |    |   |  |  |
| 🕨 🖿 Security P                    | olicies                              |                          | Connector Name:                               | provider                                |                  |                                      |                |    |   |  |  |
| 🕨 🖿 Troublest                     | oot Policies                         |                          | Cluster Interface:                            | inside                                  | <u>r</u> 🕑       |                                      |                |    |   |  |  |
| 🕨 🖿 Monitoring                    | Policies                             |                          | Associated Network:                           | Bridge Domain                           | External Network |                                      |                |    |   |  |  |
| 🔺 🖿 L4-L7 Ser                     | vices                                |                          | L3 External Network:                          | 3 External Network: T1/ASA IN 130107/AS |                  |                                      |                |    |   |  |  |
| 🕨 🖿 L4-L7 Service Graph Templates |                                      |                          |                                               |                                         |                  |                                      |                |    |   |  |  |
| 🕨 🖿 Router                        | configurations                       |                          | Teolorite and                                 | ugp o uspi o                            |                  |                                      |                |    |   |  |  |
| 🕨 🛄 Functio                       | on Profiles                          |                          |                                               |                                         |                  |                                      |                |    |   |  |  |
| L4-L7 Devices                     |                                      |                          | Subnets:                                      |                                         |                  |                                      |                | ~~ | + |  |  |
| Imported Devices                  |                                      |                          |                                               |                                         |                  |                                      |                | ~  | Ŧ |  |  |
| 🔺 🔲 Device                        | s Selection Policies                 |                          |                                               | IP/Mask                                 | Scope            | Preferred                            | Subnet Control |    |   |  |  |
| 4 🖸 PE                            | RMIT_ALL-ASA5585_SGT-N1              |                          |                                               |                                         |                  | No items have been found.            |                |    |   |  |  |
| 1                                 | consumer                             |                          |                                               |                                         |                  | pelett Actions to treate a new item. |                |    |   |  |  |
|                                   | provider                             |                          |                                               |                                         |                  |                                      |                |    |   |  |  |
| Deployed Graph Instances          |                                      |                          | <ul> <li>Virtual IP &amp;ddresses:</li> </ul> |                                         |                  |                                      |                |    |   |  |  |
| Deployed Devices                  |                                      |                          | Villaurii Madresses.                          |                                         |                  |                                      |                | ×  | + |  |  |
| 📃 Inband                          | i Management Configuration for L4-L3 | / devices                |                                               | <ul> <li>IP Address</li> </ul>          |                  |                                      |                |    |   |  |  |
| Device managers                   |                                      |                          |                                               |                                         |                  | No items have been found.            |                |    |   |  |  |
| r 🗖 Chass                         | 15                                   |                          |                                               |                                         |                  | Select Actions to create a new item. |                |    |   |  |  |
|                                   |                                      |                          |                                               |                                         |                  |                                      |                |    |   |  |  |
|                                   |                                      |                          |                                               |                                         |                  |                                      |                |    |   |  |  |

Vérifiez l'instance du graphique déployé, comme illustré dans l'image :

| uluilu<br>cisco                                                                                                    | System                                                      | Tenants                 | Fabric                    | VM Networking            | L4-L7 Services                        | Admin   | Operations                    | ٩        | i             | Advanced M<br>welcome, adm |  |
|----------------------------------------------------------------------------------------------------|-------------------------------------------------------------|-------------------------|---------------------------|--------------------------|---------------------------------------|---------|-------------------------------|----------|---------------|----------------------------|--|
|                                                                                                    |                                                             | arch: enter name, descr | common   T1   infra   mgr |                          |                                       |         |                               |          |               |                            |  |
| Tenant T1                                                                                                    |                                                             | S 0                     | Function Node - N         | 11                       |                                       |         |                               |          |               |                            |  |
| 🔲 Quick Start                                                                                                    |                                                             |                         |                           |                          |                                       |         |                               |          | _             | _                          |  |
| Tenant T1                                                                                                    |                                                             |                         |                           |                          |                                       |         |                               |          |               | Policy Faults Hist         |  |
| Application                                                                                                    | Profiles                                                    |                         | ⊖±                        |                          |                                       |         | Δ 🗛 🕕 🕕                       |          |               |                            |  |
| Networking                                                                                                    | Decementary                                                 |                         | Properties                |                          |                                       |         |                               |          |               |                            |  |
| E4-L7 Servite Pol                                                                                                    | liciae                                                      |                         | Name:                     | 41                       |                                       |         |                               |          |               |                            |  |
| Troublesho                                                                                                    | nt Policies                                                 |                         | Function Type: 0          | Function Type: GoTo      |                                       |         |                               |          |               |                            |  |
| Monitoring I                                                                                                    | Policies                                                    |                         | Devices: A                | ASA5585                  |                                       |         |                               |          |               |                            |  |
| 🔺 🖿 L4-L7 Servi                                                                                                    | ices                                                        |                         | Cluster Interfaces:       | ▲ Name                   | Name Concrete Interfaces              |         |                               |          |               | Encap                      |  |
| ▶ 🖿 L4-L7 S                                                                                                    | ervice Graph Templates                                      |                         |                           | inside                   | ASA5585_Device_1/[GigabitEthernet0/1] |         |                               |          |               | unknown                    |  |
| 🕨 🖿 Router o                                                                                                    | onfigurations                                               |                         |                           | outside                  |                                       | ASA5585 | Device 1/[GigabitEthernet0/0] |          |               | unknown                    |  |
| 🕨 🖿 Function                                                                                                    | Function Profiles                                           |                         |                           |                          |                                       |         |                               |          |               |                            |  |
| ▶ 🖿 L4-L7 D                                                                                                    | <ul> <li>L4-L7 Devices</li> <li>Imported Devices</li> </ul> |                         | Function Connectors:      | <ul> <li>Name</li> </ul> |                                       | Ence    | ID                            | Class ID |               |                            |  |
| Importer                                                                                                    |                                                             |                         |                           | consumer                 |                                       | vlan    | -101                          | 32773    |               |                            |  |
| Image: A marked block of the second second secon | Devices Selection Policies                                  |                         |                           | providor                 |                                       | udan.   | 102                           | 40166    |               |                            |  |
| ▲ I PER                                                                                                    | PERMIT_ALL-ASA5585_SGT-N1                                   |                         |                           | provider                 |                                       | viair   | -102                          | 45150    |               |                            |  |
| 1                                                                                                    | rouidor                                                     |                         |                           |                          |                                       |         |                               |          |               |                            |  |
|                                                                                                    | ed Granh Instances                                          |                         |                           |                          |                                       |         |                               |          |               |                            |  |
| ⊿ V* PER                                                                                                    | MIT ALL-ASA5585 SGT-T1                                      |                         |                           |                          |                                       |         |                               |          |               |                            |  |
| E.F.                                                                                                    | unction Node - N1                                           |                         |                           |                          |                                       |         |                               |          |               |                            |  |
| 🕨 🗖 Deploye                                                                                                    | d Devices                                                   |                         | Folders And Par           | ameters                  |                                       |         |                               |          |               |                            |  |
| 📃 Inband I                                                                                                    | Management Configuration for L4-L3                          | / devices               | T Olders 7 and T an       | ameters                  |                                       |         |                               |          |               |                            |  |
| 🕨 🖿 Device N                                                                                                    | fanagers                                                    |                         | Features:                 | Basic                    | Parameters All Parameters             |         |                               |          |               |                            |  |
| 🕨 🖿 Chassis                                                                                                    | 3                                                           |                         |                           | Meta Fol                 | ider/Param Key                        |         | Name                          | Value    | Override Name | Value To                   |  |
|                                                                                                    |                                                             |                         |                           |                          |                                       |         |                               |          |               |                            |  |
|                                                                                                    |                                                             |                         |                           |                          |                                       |         |                               |          |               |                            |  |
|                                                                                                    |                                                             |                         |                           |                          |                                       |         |                               |          |               |                            |  |
|                                                                                                    |                                                             |                         |                           |                          |                                       |         |                               |          |               |                            |  |
|                                                                                                    |                                                             |                         |                           |                          |                                       |         |                               |          |               |                            |  |
|                                                                                                    |                                                             |                         |                           |                          |                                       |         |                               |          |               |                            |  |
|                                                                                                    |                                                             |                         |                           |                          |                                       |         |                               |          |               |                            |  |
| 1                                                                                                    |                                                             |                         |                           |                          |                                       |         |                               |          |               |                            |  |
|                                                                                                    |                                                             |                         |                           |                          |                                       |         |                               |          |               |                            |  |

| ululu<br>cisco                                         |                                                                   |                     |                     | VM Netv      |                |               |                                                           |                      | Operations              |             |
|--------------------------------------------------------|-------------------------------------------------------------------|---------------------|---------------------|--------------|----------------|---------------|-----------------------------------------------------------|----------------------|-------------------------|-------------|
|                                                        | ALL TENANTS   Add Tenant   Search: e                              | nter name, descr    | common   T1   infra |              |                |               |                                                           |                      |                         |             |
| Tenant T1                                              |                                                                   | ⊴ ⊙                 | Doployed Dovi       | 000          |                |               |                                                           |                      |                         |             |
| 🔲 Quick Start                                          |                                                                   |                     |                     | ices         |                |               |                                                           |                      |                         |             |
| Tenant T1                                              | Durdlan                                                           |                     |                     |              |                |               |                                                           |                      |                         |             |
| Application Profiles     Networking                    |                                                                   |                     | €₹                  |              |                |               |                                                           |                      |                         |             |
| L4-L7 Service Parameters                               |                                                                   |                     | A Device Name       |              |                |               | VRF                                                       |                      |                         |             |
| 🕨 🖿 Security Policies                                  |                                                                   |                     | ASA5585             |              |                |               | none                                                      |                      |                         |             |
| Troubles                                               | shoot Policies                                                    |                     |                     |              |                |               |                                                           |                      |                         |             |
| Monitorir<br>Monitorir<br>L4-L7 Si                     | ng Policies<br>ervices                                            |                     |                     |              |                |               |                                                           |                      |                         |             |
| 🕨 🛄 L4-L3                                              | 7 Service Graph Templates                                         |                     |                     |              |                |               |                                                           |                      |                         |             |
| 🕨 🗖 Routi                                              | er configurations                                                 |                     |                     |              |                |               |                                                           |                      |                         |             |
| Func                                                   | tion Profiles                                                     |                     |                     |              |                |               |                                                           |                      |                         |             |
| <ul> <li>L4-L</li> <li>Impo</li> </ul>                 | rted Devices                                                      |                     |                     |              |                |               |                                                           |                      |                         |             |
| 🔺 🚞 Devid                                              | ces Selection Policies                                            |                     |                     |              |                |               |                                                           |                      |                         |             |
| 4 🖸 P                                                  | ERMIT_ALL-ASA5585_SGT-N1                                          |                     |                     |              |                |               |                                                           |                      |                         |             |
| 12                                                     | , consumer                                                        |                     |                     |              |                |               |                                                           |                      |                         |             |
| 💻 🗖 🔺                                                  | oved Graph Instances                                              |                     | •                   |              |                |               |                                                           |                      |                         |             |
| ⊿ 💎 P                                                  | ERMIT_ALL-ASA5585_SGT-T1                                          |                     |                     |              |                |               |                                                           |                      |                         |             |
| 1                                                      | Function Node - N1                                                |                     |                     |              |                |               |                                                           |                      |                         |             |
| A Depi                                                 | oyed Devices                                                      |                     |                     |              |                |               |                                                           |                      |                         |             |
|                                                        | BGP Device Configuration                                          |                     |                     |              |                |               |                                                           |                      |                         |             |
|                                                        | OSPF Device Configuration                                         |                     |                     |              |                |               |                                                           |                      |                         |             |
| <b>A V</b>                                             | PERMIT_ALL-ASA5585_SGT-T1                                         |                     |                     |              |                |               |                                                           |                      |                         |             |
|                                                        | BGP Graph Instance Configuration                                  |                     |                     |              |                |               |                                                           |                      |                         |             |
| 4                                                      | ✓ N1                                                              |                     |                     |              |                |               |                                                           |                      |                         |             |
| _                                                      | Connector N1/consumer                                             |                     |                     |              |                |               |                                                           |                      |                         |             |
| <b>1</b>                                               | E Connector N1/provider                                           |                     |                     |              |                |               |                                                           |                      |                         |             |
| 📃 Inbar                                                | nd Management Configuration for L4-L7 device                      | s                   |                     |              |                |               |                                                           |                      |                         |             |
| 🖿 Chas                                                 | ssis                                                              |                     |                     |              |                |               |                                                           |                      |                         |             |
| de de                                                  |                                                                   |                     |                     |              |                |               |                                                           |                      |                         |             |
| cisco                                                  | System Tenants                                                    | Fabric              |                     |              | Adn            |               |                                                           |                      | Q                       | 1           |
| AL                                                     | LL TENANTS   Add Tenant   Search: enter name, descr               | common   T1   infra | mgmt                |              |                |               |                                                           |                      |                         |             |
| 💼 Quick Start                                          |                                                                   | Device OSPF         | Configurations      |              |                |               |                                                           |                      |                         |             |
| <ul> <li>Tenant T1</li> <li>Application Pro</li> </ul> | ofiles                                                            | ⊙₹                  |                     |              |                |               |                                                           |                      |                         |             |
| Networking                                             |                                                                   | Name                | Enable              | Context Name | Address Family | Area          | Area Control                                              | Area Type            | Networks                |             |
| L4-L7 Service                                          | Parameters<br>es                                                  | ASA_IN_L3OUT_area   | a_0 True            | VRF2         | IPv4           | Backbone area | Send redistributed LSAs into NSS<br>Originate summary LSA | 5A area Regular area | ASA_IN_EXT_NET (10.10.1 | 10.0/24)    |
| Troubleshoot I                                         | Policies                                                          | ASA_OUT_L3OUT_a     | rea_0 True          | VRF1         | IPv4           | Backbone area | Send redistributed LSAs into NSS<br>Originate summary LSA | 3A area Regular area | ASA_OUT_EXT_NET (20.2   | 20.20.0/24) |
| Implementation and the services                        | s                                                                 |                     |                     |              |                |               |                                                           |                      |                         |             |
| L4-L7 Servi<br>Router con                              | ice Graph Templates<br>figurations                                |                     |                     |              |                |               |                                                           |                      |                         |             |
| Function Pr                                            | rofiles                                                           |                     |                     |              |                |               |                                                           |                      |                         |             |
| <ul> <li>L4-L7 Devi</li> <li>Imported D</li> </ul>     | ces<br>)evices                                                    |                     |                     |              |                |               |                                                           |                      |                         |             |
| 🔺 🖿 Devices Se                                         | election Policies<br>T. Al. IASA5585, SGT-N1                      |                     |                     |              |                |               |                                                           |                      |                         |             |
| 📃 cons                                                 | sumer                                                             |                     |                     |              |                |               |                                                           |                      |                         |             |
| 📃 provi 📕 🖌                                            | ider<br>Graph Instances                                           |                     |                     |              |                |               |                                                           |                      |                         |             |
| ▲ 💙 PERMIT                                             | T_ALL-ASA5585_SGT-T1                                              |                     |                     |              |                |               |                                                           |                      |                         |             |
| 🔺 🖿 Deployed D                                         | Devices                                                           |                     |                     |              |                |               |                                                           |                      |                         |             |
| ▲ 💙 ASA558                                             | 35-none<br>? Device Configuration                                 |                     |                     |              |                |               |                                                           |                      |                         |             |
| OSP                                                    | P Device Configuration                                            |                     |                     |              |                |               |                                                           |                      |                         |             |
| PER                                                    | RMIT_ALL-ASA5585_SGT-T1                                           |                     |                     |              |                |               |                                                           |                      |                         |             |
|                                                        | OSPF Graph Instance Configuration                                 |                     |                     |              |                |               |                                                           |                      |                         |             |
|                                                        | Connector N1/consumer                                             |                     |                     |              |                |               |                                                           |                      |                         |             |
| 🗐 🔝 Inband Mar                                         | Connector N1/provider<br>nagement Configuration for L4-L7 devices |                     |                     |              |                |               |                                                           |                      |                         |             |
| Device Mar                                             | nagers                                                            |                     |                     |              |                |               |                                                           |                      |                         |             |
| 📕 Chassis                                              |                                                                   |                     |                     |              |                |               |                                                           |                      |                         |             |

## Vérifiez et dépannez

Configuration APIC pour le locataire :

```
apic1# sh running-config tenant T1
# Command: show running-config tenant T1
# Time: Thu Feb 25 16:05:14 2016
   tenant T1
```

```
access-list PERMIT_ALL
 match ip
  exit
contract PERMIT_ALL
 scope tenant
  subject PERMIT_ALL
   access-group PERMIT_ALL both
    1417 graph ASA5585_SGT
    exit
  exit
vrf context VRF1
  exit
vrf context VRF2
  exit
13out ASA_IN_L3OUT
 vrf member VRF2
  exit
13out ASA_OUT_L3OUT
 vrf member VRF1
  exit
13out N3K-1_L3OUT
 vrf member VRF1
  exit
13out N3K-2_L3OUT
 vrf member VRF2
  exit
bridge-domain BD1
 vrf member VRF1
  exit
bridge-domain BD2
 vrf member VRF2
  exit
application AP1
  epg EPG1
   bridge-domain member BD1
   exit
  epg EPG2
   bridge-domain member BD2
    exit
  exit
external-13 epg ASA_IN_EXT_NET 13out ASA_IN_L3OUT
  vrf member VRF2
  match ip 10.10.10.0/24
  exit
external-13 epg ASA_OUT_EXT_NET 13out ASA_OUT_L3OUT
 vrf member VRF1
 match ip 20.20.20.0/24
  exit
external-13 epg N3K-1_EXT_NET 13out N3K-1_L3OUT
  vrf member VRF1
  match ip 10.10.10.0/24
  contract consumer PERMIT_ALL
  exit
external-13 epg N3K-2_EXT_NET 13out N3K-2_L3OUT
  vrf member VRF2
  match ip 20.20.20.0/24
 contract provider PERMIT_ALL
  exit
interface bridge-domain BD1
  exit
interface bridge-domain BD2
  exit
1417 cluster name ASA5585 type physical vlan-domain T1_PHY service FW function go-to
  cluster-device ASA5585_Device_1
```

```
cluster-interface inside
        member device ASA5585_Device_1 device-interface GigabitEthernet0/1
          interface ethernet 1/2 leaf 106
          exit
        exit
      cluster-interface outside
        member device ASA5585_Device_1 device-interface GigabitEthernet0/0
          interface ethernet 1/2 leaf 105
          exit
        exit
      exit
    1417 graph ASA5585_SGT contract PERMIT_ALL
      service N1 device-cluster-tenant T1 device-cluster ASA5585 mode FW_ROUTED
        connector consumer cluster-interface outside
          1417-peer tenant T1 out ASA_OUT_L3OUT epg ASA_OUT_EXT_NET redistribute bgp,ospf
          exit
        connector provider cluster-interface inside
         1417-peer tenant T1 out ASA_IN_L3OUT epg ASA_IN_EXT_NET redistribute bgp,ospf
          exit
       rtr-cfg ASA5585
        exit
      connection C1 terminal consumer service N1 connector consumer
      connection C2 terminal provider service N1 connector provider
      exit
   rtr-cfg ASA5585
     router-id 3.3.3.3
      exit
    exit
apic1#
```

Vérifiez la relation de voisinage OSPF et la table de routage sur la feuille 101 :

```
leaf101# show ip ospf neighbors vrf T1:VRF1
OSPF Process ID default VRF T1:VRF1
Total number of neighbors: 2
Neighbor ID Pri State
                                    Up Time Address
                                                            Interface
                                    02:07:19 192.168.1.1
1.1.1.1
                 1 FULL/BDR
                                                             Vlan8
3.3.3.3
                  1 FULL/BDR
                                    00:38:35 192.168.1.5
                                                             Vlan9
leaf101# show ip route vrf T1:VRF1
IP Route Table for VRF "T1:VRF1"
'*' denotes best ucast next-hop
'**' denotes best mcast next-hop
'[x/y]' denotes [preference/metric]
'%<string>' in via output denotes VRF <string>
10.10.10.0/24, ubest/mbest: 1/0
   *via 192.168.1.1, vlan8, [110/8], 01:59:50, ospf-default, intra
20.20.20.0/24, ubest/mbest: 1/0
   *via 192.168.1.5, vlan9, [110/22], 00:30:20, ospf-default, inter
100.100.100.100/32, ubest/mbest: 2/0, attached, direct
   *via 100.100.100.100, lo1, [1/0], 02:21:22, local, local
   *via 100.100.100.100, lo1, [1/0], 02:21:22, direct
192.168.1.0/30, ubest/mbest: 1/0, attached, direct
   *via 192.168.1.2, vlan8, [1/0], 02:35:53, direct
192.168.1.2/32, ubest/mbest: 1/0, attached
   *via 192.168.1.2, vlan8, [1/0], 02:35:53, local, local
192.168.1.4/30, ubest/mbest: 1/0, attached, direct
   *via 192.168.1.6, vlan9, [1/0], 02:20:53, direct
192.168.1.6/32, ubest/mbest: 1/0, attached
   *via 192.168.1.6, vlan9, [1/0], 02:20:53, local, local
```

192.168.1.8/30, ubest/mbest: 1/0
 \*via 192.168.1.5, vlan9, [110/14], 00:30:20, ospf-default, intra
200.200.200.200/32, ubest/mbest: 1/0
 \*via 192.168.1.5, vlan9, [110/15], 00:30:20, ospf-default, intra
Vérifiez la relation de voisinage OSPF et la table de routage sur la feuille 102:

```
leaf102# show ip ospf neighbors vrf T1:VRF2
OSPF Process ID default VRF T1:VRF2
Total number of neighbors: 2
                                                          Interface
Neighbor ID Pri State
                                     Up Time Address
                                   00:37:07 192.168.1.9
3.3.3.3
                1 FULL/BDR
2.2.2.2
                 1 FULL/BDR
                                    02:09:59 192.168.1.13 Vlan15
leaf102# show ip route vrf T1:VRF2
IP Route Table for VRF "T1:VRF2"
'*' denotes best ucast next-hop
'**' denotes best mcast next-hop
'[x/y]' denotes [preference/metric]
'%<string>' in via output denotes VRF <string>
10.10.10.0/24, ubest/mbest: 1/0
    *via 192.168.1.9, vlan14, [110/22], 00:35:22, ospf-default, inter
20.20.20.0/24, ubest/mbest: 1/0
    *via 192.168.1.13, vlan15, [110/8], 02:08:13, ospf-default, intra
192.168.1.4/30, ubest/mbest: 1/0
    *via 192.168.1.9, vlan14, [110/14], 00:35:22, ospf-default, intra
192.168.1.8/30, ubest/mbest: 1/0, attached, direct
    *via 192.168.1.10, vlan14, [1/0], 02:14:29, direct
192.168.1.10/32, ubest/mbest: 1/0, attached
    *via 192.168.1.10, vlan14, [1/0], 02:14:29, local, local
192.168.1.12/30, ubest/mbest: 1/0, attached, direct
    *via 192.168.1.14, vlan15, [1/0], 02:09:04, direct
192.168.1.14/32, ubest/mbest: 1/0, attached
    *via 192.168.1.14, vlan15, [1/0], 02:09:04, local, local
200.200.200.200/32, ubest/mbest: 2/0, attached, direct
    *via 200.200.200.200, lo4, [1/0], 02:10:02, local, local
    *via 200.200.200.200, lo4, [1/0], 02:10:02, direct
```

Vérifiez la configuration, la relation de voisinage OSPF et la table de routage sur ASA 5585 :

```
ASA5585# sh run interface
interface GigabitEthernet0/0
no nameif
security-level 0
no ip address
!
interface GigabitEthernet0/0.101
nameif externalIf
security-level 50
ip address 192.168.1.5 255.255.255.252
1
interface GigabitEthernet0/1
no nameif
security-level 100
no ip address
interface GigabitEthernet0/1.102
nameif internalIf
```

```
security-level 100
ip address 192.168.1.9 255.255.255.252
1
interface Management0/0
management-only
nameif management
security-level 0
ip address 172.23.97.1 255.255.254.0
ASA5585# sh run router
router ospf 1
router-id 3.3.3.3
network 192.168.1.4 255.255.255.252 area 0
network 192.168.1.8 255.255.255.252 area 0
area O
log-adj-changes
1
ASA5585# sh ospf neighbor
Neighbor ID
              Pri State
                                   Dead Time Address
                                                               Interface
100.100.100.100 1 FULL/DR
                                   0:00:38 192.168.1.6
                                                              externalIf
                                    0:00:33 192.168.1.10 internalIf
200.200.200.200 1 FULL/DR
ASA5585# sh route ospf
Routing Table: T1
Codes: L - local, C - connected, S - static, R - RIP, M - mobile, B - BGP
      D - EIGRP, EX - EIGRP external, O - OSPF, IA - OSPF inter area
      N1 - OSPF NSSA external type 1, N2 - OSPF NSSA external type 2
      E1 - OSPF external type 1, E2 - OSPF external type 2
      i - IS-IS, su - IS-IS summary, L1 - IS-IS level-1, L2 - IS-IS level-2
      ia - IS-IS inter area, * - candidate default, U - per-user static route
      o - ODR, P - periodic downloaded static route, + - replicated route
Gateway of last resort is not set
       10.10.10.0 255.255.255.0
O IA
          [110/18] via 192.168.1.6, 00:22:57, externalIf
O IA
        20.20.20.0 255.255.255.0
          [110/18] via 192.168.1.10, 00:22:47, internalIf
        200.200.200.200 255.255.255.255
0
          [110/11] via 192.168.1.10, 00:22:47, internalIf
ASA5585# sh access-list
access-list cached ACL log flows: total 0, denied 0 (deny-flow-max 4096)
           alert-interval 300
access-list access-list-inbound; 3 elements; name hash: 0xcb5bd6c7
access-list access-list-inbound line 1 extended permit tcp any any eq www (hitcnt=0) 0xc873a747
access-list access-list-inbound line 2 extended permit tcp any any eq https (hitcnt=0)
0x48bedbdd
```

access-list access-list-inbound line 3 extended permit icmp any any (hitcnt=6) 0xe4b5a75d Vérifiez la configuration, la relation de voisinage OSPF et la table de routage sur N3K-1 :

```
N3K-1# sh run ospf
!Command: show running-config ospf
!Time: Thu Feb 25 15:40:55 2016
version 6.0(2)U3(7)
feature ospf
router ospf 1
  router-id 1.1.1.1
interface Ethernet1/21
  ip router ospf 1 area 0.0.0.1
interface Ethernet1/47
  ip router ospf 1 area 0.0.0.1
N3K-1# sh ip ospf neighbors
 OSPF Process ID 1 VRF default
 Total number of neighbors: 1
                                      Up Time Address Interface
01:36:24 192.168.1.2 Eth1/47
 Neighbor ID Pri State
 100.100.100.100 1 FULL/DR
                                      01:36:24 192.168.1.2
                                                               Eth1/47
N3K-1# sh ip ospf route
 OSPF Process ID 1 VRF default, Routing Table
  (D) denotes route is directly attached
                                              (R) denotes route is in RIB
10.10.10.0/24 (intra)(D) area 0.0.0.1
     via 10.10.10.0/Eth1/21* , cost 4
20.20.20.0/24 (inter)(R) area 0.0.0.1
     via 192.168.1.2/Eth1/47 , cost 62
100.100.100.100/32 (intra)(R) area 0.0.0.1
     via 192.168.1.2/Eth1/47 , cost 41
192.168.1.0/30 (intra)(D) area 0.0.0.1
     via 192.168.1.1/Eth1/47* , cost 40
```

Vérifiez la configuration, la relation de voisinage OSPF et la table de routage sur N3K-2 :

```
N3K-2# sh run ospf
!Command: show running-config ospf
!Time: Thu Feb 25 15:44:47 2016
version 6.0(2)U3(7)
feature ospf
router ospf 1
router-id 2.2.2.2
interface loopback0
ip ospf network point-to-point
ip router ospf 1 area 0.0.0.0
interface Ethernet1/21
ip router ospf 1 area 0.0.0.1
```

```
N3K-2# sh ip ospf neighbors
OSPF Process ID 1 VRF default
Total number of neighbors: 1
Neighbor ID Pri State
                                   Up Time Address
                                                           Interface
                                   01:43:50 192.168.1.14 Eth1/47
200.200.200.200 1 FULL/DR
N3K-2# sh ip ospf route
OSPF Process ID 1 VRF default, Routing Table
  (D) denotes route is directly attached (R) denotes route is in RIB
2.2.2.0/30 (intra)(D) area 0.0.0.0
    via 2.2.2.0/Lo0* , cost 1
10.10.10.0/24 (inter)(R) area 0.0.0.1
    via 192.168.1.14/Eth1/47 , cost 62
20.20.20.0/24 (intra)(D) area 0.0.0.1
    via 20.20.20.0/Eth1/21* , cost 4
192.168.1.12/30 (intra)(D) area 0.0.0.1
    via 192.168.1.13/Eth1/47* , cost 40
```

Vérifiez les règles de filtre de contrat sur leaf et le nombre de succès de paquet : .

leaf101# show system internal policy-mgr stats Requested Rule Statistics [CUT] Rule (4107) DN (sys/actrl/scope-3112964/rule-3112964-s-32773-d-49158-f-33) Ingress: 1316, Egress: 0, Pkts: 0 RevPkts: 0 Rule (4108) DN (sys/actrl/scope-3112964/rule-3112964-s-49158-d-32773-f-33) Ingress: 1317, Egress: 0, Pkts: 0 RevPkts: 0 leaf101# show system internal policy-mgr stats Requested Rule Statistics [CUT] Rule (4107) DN (sys/actrl/scope-3112964/rule-3112964-s-32773-d-49158-f-33) Ingress: 2317, Egress: 0, Pkts: 0 RevPkts: 0 Rule (4108) DN (sys/actrl/scope-3112964/rule-3112964-s-49158-d-32773-f-33) Ingress: 2317, Egress: 0, Pkts: 0 RevPkts: 0

leaf102# show system internal policy-mgr stats Requested Rule Statistics [CUT] Rule (4103) DN (sys/actrl/scope-2752520/rule-2752520-s-49156-d-6019-f-default) Ingress: 3394, Egress: 0, Pkts: 0 RevPkts: 0 Rule (4104) DN (sys/actrl/scope-2752520/rule-2752520-s-6019-d-49156-f-default) Ingress: 3394, Egress: 0, Pkts: 0 RevPkts: 0 [CUT] leaf102# show system internal policy-mgr stats Requested Rule Statistics [CUT] Rule (4103) DN (sys/actrl/scope-2752520/rule-2752520-s-49156-d-6019-f-default) Ingress: 4392, Egress: 0, Pkts: 0 RevPkts: 0 Rule (4104) DN (sys/actrl/scope-2752520/rule-2752520-s-6019-d-49156-f-default) Ingress: 4392, Egress: 0, Pkts: 0 RevPkts: 0 [CUT]

Test d'accessibilité entre N3K-1 et N3K-2 :

```
N3K-1# ping 20.20.20.1 source 10.10.10.1
PING 20.20.20.1 (20.20.20.1) from 10.10.10.1: 56 data bytes
64 bytes from 20.20.20.1: icmp_seq=0 ttl=250 time=2.098 ms
64 bytes from 20.20.20.1: icmp_seq=1 ttl=250 time=0.922 ms
64 bytes from 20.20.20.1: icmp_seq=2 ttl=250 time=0.926 ms
64 bytes from 20.20.20.1: icmp_seq=3 ttl=250 time=0.893 ms
64 bytes from 20.20.20.1: icmp_seq=4 ttl=250 time=0.941 ms
```

--- 20.20.20.1 ping statistics ---

5 packets transmitted, 5 packets received, 0.00% packet loss round-trip min/avg/max = 0.893/1.156/2.098 ms N3K-2# ping 10.10.10.1 source 20.20.20.1 PING 10.10.10.1 (10.10.10.1) from 20.20.20.1: 56 data bytes 64 bytes from 10.10.10.1: icmp\_seq=0 ttl=250 time=2.075 ms 64 bytes from 10.10.10.1: icmp\_seq=1 ttl=250 time=0.915 ms 64 bytes from 10.10.10.1: icmp\_seq=2 ttl=250 time=0.888 ms

64 bytes from 10.10.10.1: icmp\_seq=3 ttl=250 time=1.747 ms 64 bytes from 10.10.10.1: icmp\_seq=4 ttl=250 time=0.828 ms

--- 10.10.10.1 ping statistics ---5 packets transmitted, 5 packets received, 0.00% packet loss round-trip min/avg/max = 0.828/1.29/2.075 ms

Vous trouverez ci-joint le fichier de configuration XML du locataire et le profil de fonction ASA, utilisés pour cette démonstration.